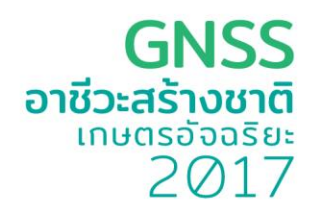

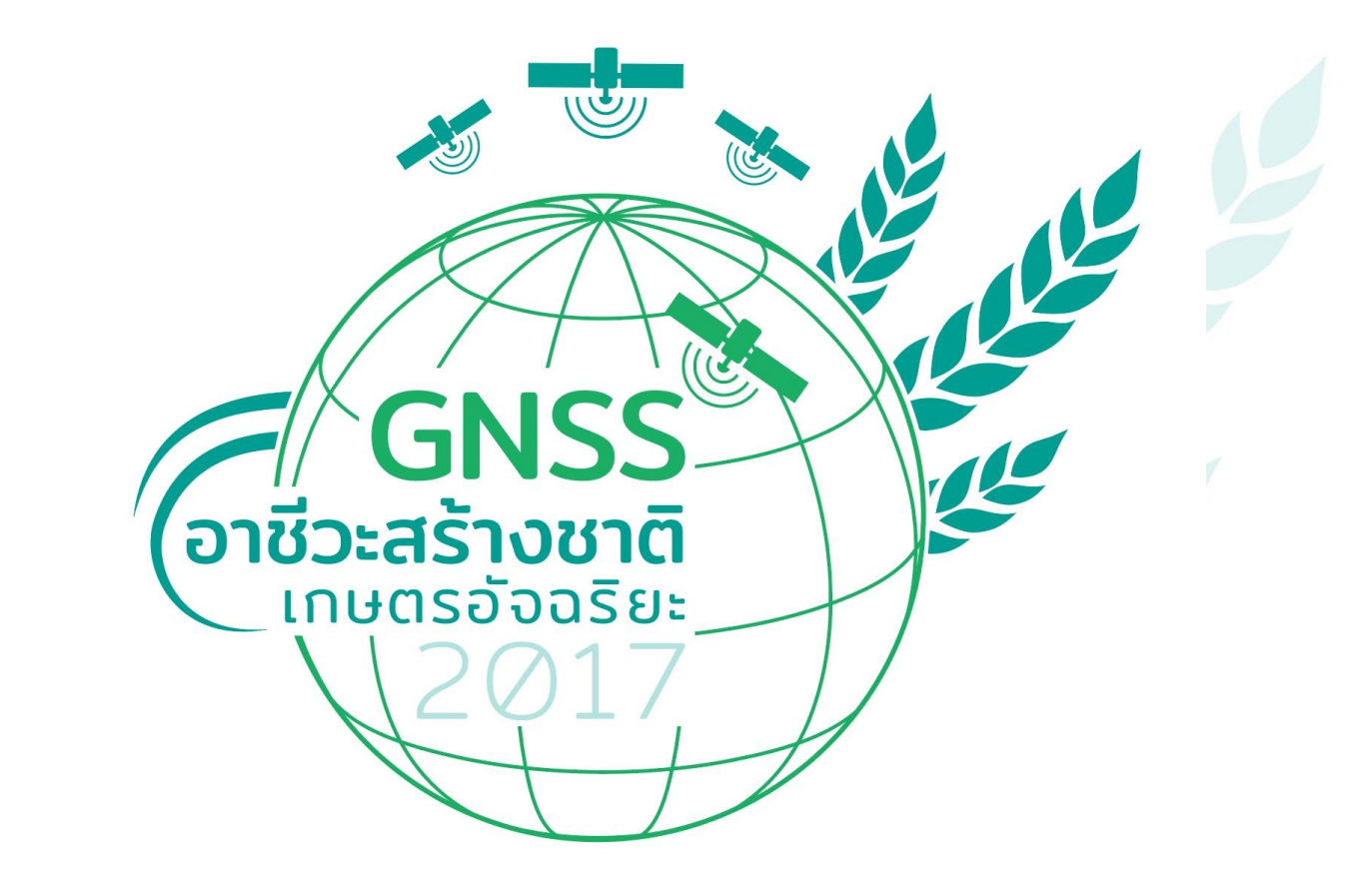

# เอกสารประกอบทางเทคนิค

ประกอบการแข่งขันโครงการอาชีวะสร้างชาติเกษตรอัจฉริยะ 2017 สำนักงานพัฒนาเทคโนโลยีอวกาศและภูมิสารสนเทศ (สทอภ.)

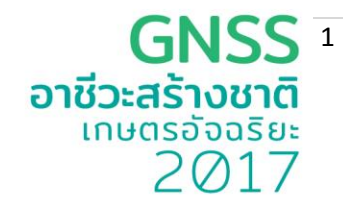

### บทนำ

คู่มือ การใช้งานตัวรับสัญญาณระบุตำแหน่ง GNSS รุ่น PANTAI RB 1 นี้ จัดทำขึ้นโดยสำนักงาน พัฒนาเทคโนโลยีอวกาศและภูมิสารสนเทศ (สทอภ.) เพื่อใช้ประกอบแข่งขันในโครงการอาชีวะสร้างชาติเกษตร อัจฉริยะ (Smart Precision Farming ) ทั้งนี้ได้รับความร่วมมือจากมหาวิทยาลัยบูรพา สำนักงาน คณะกรรมการการอาชีวศึกษา และบริษัท ทรู คอปเปอเรชั่น จำกัด (มหาชน) จัดกิจกรรมประกวดสิ่งประดิษฐ์ นวัตกรรมด้านเทคโนโลยีการเกษตร โดยรับสมัครนักเรียนในสังกัดสำนักงานคณะกรรมการการอาชีวศึกษา และบริษัท ทรู คอปเปอเรชั่น จำกัด (มหาชน) จัดกิจกรรมประกวดสิ่งประดิษฐ์ นวัตกรรมด้านเทคโนโลยีการเกษตร โดยรับสมัครนักเรียนในสังกัดสำนักงานคณะกรรมการการอาชีวศึกษา และบริษัท ทรู คอปเปอเรชั่น จำกัด (มหาชน) จัดกิจกรรมประกวดสิ่งประดิษฐ์ นวัตกรรมด้านเทคโนโลยีการเกษตร โดยรับสมัครนักเรียนในสังกัดสำนักงานคณะกรรมการการอาชีวศึกษา ทั่ว ประเทศเข้ามาเรียนรู้ทางด้านการเกษตรกรรมด้วยเทคโนโลยีภูมิสารสนเทศและ GNSS และคัดเลือกทีมผู้ผ่าน เข้ารอบ โดยภายในกิจกรรมจะให้นักเรียนที่ได้ผ่านการคัดเลือกนำเสนอชิ้นงานการพัฒนาต่อยอดสิ่งประดิษฐ์ที่ สามารถใช้งานร่วมกัน สร้างนวัตกรรมสู่ภาคการเกษตร รวมทั้งพัฒนาระบบที่รองรับการเชื่อมต่อ GNSS แบบ พิกัดแม่นยำสูง เพื่อนำมาประยุกต์การใช้งานร่วมกับเทคโนโลยีการเกษตร รวมทั้งพัฒนาระบบที่รองรับการเชื่อมต่อ GNSS แบบ พิกัดแม่นยำสูง เพื่อวงมาประยุกต์การใช้งานร่วมกับเทคโนโลยีการเกษตร ทำให้คุณภาพชีวิตของเกษตรกรดี
ยิ่งขึ้นโดยเฉพาะเพื่อรองรับการพัฒนาประเทศในยุค Thailand 4.0 และรองรับเกษตรกรรม 4.0 โดยในคู่มือมี เนื้อหาประกอบด้วยดังนี้ 1). ความรู้ทั่วไปเกี่ยวกับ GPS และ GNSS 2). การใช้งานเครื่องรับสัญญาณ GNSS รุ่น PANTAI RB1 และ 3). ตัวอย่างการนำค่าพิกัดจากตัวรับสัญญาณ PANTAI RB 1 ไปใช้กับบอร์ด

หวังเป็นอย่างยิ่งว่าเอกสารฉบับนี้จะเป็นประโยชน์กับผู้ที่สนใจ

สำนักงานพัฒนาเทคโนโลยีอวกาศและภูมิสารสนเทศ

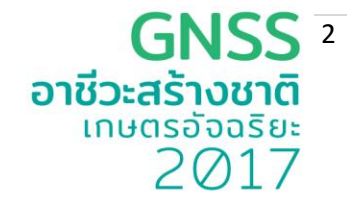

# สารบัญ

|                                                                                                    | หน้า                     |
|----------------------------------------------------------------------------------------------------|--------------------------|
| บทนำ                                                                                                    | 1                        |
| สารบัญ                                                                                                    | 2                        |
| <b>บทที่ 1 ความรู้ทั่วไปเกี่ยวกับ GPS และ GNSS</b><br>-GPS คืออะไร<br>-การทำงานของระบบ GPS                                                                       | <b>3</b><br>3<br>3       |
| -ความแตกต่างระหว่าง GPS และ GNSS<br>-การประยุกต์ใช้งานระบบ GNSS                                                                                                  | 4 7                      |
| <b>บทที่ 2 การใช้งานเครื่องรับสัญญาณ GNSS รุ่น PANTAI RB1</b><br>-คุณลักษณะทั่วไป<br>-ส่วนประกอบของเครื่องรับสัญญาณ<br>-การเชื่อมต่อและการใช้งานเครื่องรับสัญญาณ | <b>8</b><br>8<br>9<br>10 |
| -ขั้นตอนการตั้งค่า PANTAI-RB1<br>-การตั้งค่าเพื่อรับค่าแก้ RTK จากสถานีฐาน<br>-ขั้นตอนการตั้งค่า PANTAI-RB1 ให้เป็น Base station                                 | 11<br>12<br>16           |
| บทที่ 3 ตัวอย่างการน้ำค่าพี่กัดจากตัวรับสัญญาณ PANTAI RB 1<br>ไปใช้กับบอร์ดคอนโทรลเลอร์                                                                          | 17                       |

ภาคผนวก

21

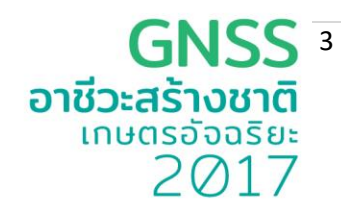

# บทที่ 1 ความรู้ทั่วไปเกี่ยวกับ GPS และ GNSS

GPS คือ ระบบระบุตำแหน่งบนพื้นโลก ย่อมาจากคำว่า Global Positioning System ซึ่งระบบ GPS ประกอบไปด้วย 3 ส่วนหลัก

1.ส่วนอวกาศ ประกอบด้วยเครือข่ายดาวเทียม ซึ่งในโลกเรานี้มีใช้งานอยู่ คือ

- อเมริกา ชื่อ NAVSTAR (Navigation Satellite Timing and Rankging GPS) มีดาวเทียม 28 ดวง ใช้ งานจริง 24 ดวง อีก 4 ดวงเป็นตัวสำรอง บริหารงานโดย Department of Defenses ดาวเทียมแต่ละดวงใช้ เวลาในการโคจรรอบโลก 12 ชั่วโมง

ในขณะนี้ประชาชนทั่วโลกสามารถใช้ข้อมูลจากดาวเทียมของทางอเมริกา (NAVSTAR) ได้ฟรีเนื่องจาก นโยบายสิทธิการเข้าถึงข้อมูลและข่าวสารสำหรับประชาชนของรัฐบาลสหรัฐ จึงเปิดให้ประชาชนสามารถใช้ ข้อมูลในระดับความแม่นยำที่ไม่เป็นภัยต่อความมั่นคงของรัฐกล่าวคือมีความแม่นยำในระดับบวก/ลบ10เมตร

2. ส่วนควบคุม ประกอบด้วยสถานีภาคพื้นดิน สถานีใหญ่อยู่ที่ Falcon Air Force Base ประเทศ อเมริกา และศูนย์ควบคุมย่อยอีก 5 จุด กระจายไปยังภูมิภาคต่าง ๆ ทั่วโลก

 ส่วนผู้ใช้งานผู้ใช้งานต้องมีเครื่องรับสัญญาณที่สามารถรับคลื่นและแปรรหัสจากดาวเทียมเพื่อ นำมา ประมวลผลให้เหมาะสมกับการใช้งานในรูปแบบต่าง ๆ

#### การทำงานของระบบ GPS

ดาวเทียม GPS (Navstar) ประกอบด้วยดาวเทียม 24 ดวง โดยแบ่งเป็น 6 รอบวงโคจร การโคจร จะเอียงทำมุมเอียง 55 องศากับเส้นศูนย์สูตร (Equator) ในลักษณะสานกันคล้าย ลูกตะกร้อแต่ละวงโคจรมี ดาวเทียม 4 ดวง รัศมีวงโคจรจากพื้นโลก 20,162.81 กม. หรือ 12,600 ไมล์ ดาวเทียมแต่ละดวงใช้ เวลาใน การโคจรรอบโลก 12 ชั่วโม GPS ทำงานโดยการรับสัญญาณจากดาวเทียมแต่ละดวง โดยสัญญาณดาวเทียมนี้ ประกอบไปด้วยข้อมูลที่ระบุตำแหน่งและเวลาขณะส่งสัญญาณ ตัวเครื่องรับสัญญาณ GPS จะต้องประมวลผล ความแตกต่างของเวลาในการรับสัญญาณเทียบกับเวลาจริง ณ ปัจจุบันเพื่อแปรเป็นระยะทางระหว่างเครื่องรับ สัญญาณกับดาวเทียมแต่ละดวง ซึ่งได้ระบุมีตำแหน่งของมันมากับสัญญาณดังกล่าวข้างต้น

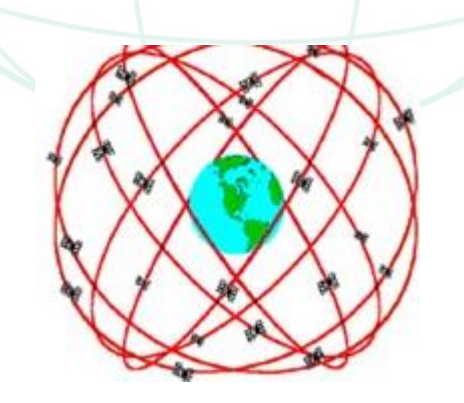

**GNSS** อาชีวะสร้างชาติ เกษตรอัจฉริยะ 2017

เพื่อให้เกิดความแม่นยำในการค้นหาตำแหน่งด้วยดาวเทียม ต้องมีดาวเทียมอย่างน้อย 4 ดวง เพื่อ บอกตำแหน่งบนผิวโลก ซึ่งระยะห่างจากดาวเทียมทั้ง 3 กับเครื่อง GPS (ที่จุดสีแดง) จะสามารถระบุตำแหน่ง บนผิวโลกได้หากพื้นโลกอยู่ในแนวระนาบแต่ในความเป็นจริงพื้นโลกมีความโค้งเนื่องจากสัณฐานของโลกมี ลักษณะกลมดังนั้นดาวเทียมดวงที่ 4 จะทำให้สามารถคำนวณเรื่องความสูงเพื่อทำให้ได้ตำแหน่งที่ถูกต้องมาก ขึ้น การวัดระยะห่างระหว่างดาวเทียมกับเครื่องรับทำได้โดยใช้สูตรคำนวณ ระยะทาง = ความเร็ว \* ระยะเวลา วัดระยะเวลาที่คลื่นวิทยุส่งจากดาวเทียมมายังเครื่องรับ GPS คูณด้วยความเร็วของคลื่นวิทยุจะเท่ากับระยะทาง ที่เครื่องรับ อยู่ห่างจากดาวเทียม โดยเวลาที่วัดได้มาจากนาฬิกาของดาวเทียมที่มีความแม่นยำสูงมีความ ละเอียดถึง 3 นาโนวินาที (nanoseconds) หรือมีความเที่ยงตรง 0.000000003 ของวินาที หรือ 3e-9 และมี การสอบทวนสัญญาณ

เสมอๆกับสถานีภาคพื้นดิน องค์ประกอบสุดท้ายก็คือตำแหน่งของดาวเทียมแต่ละดวงในขณะที่ส่งสัญญาณมาว่า อยู่ที่ใด (Almanac) มายังเครื่องรับ GPS

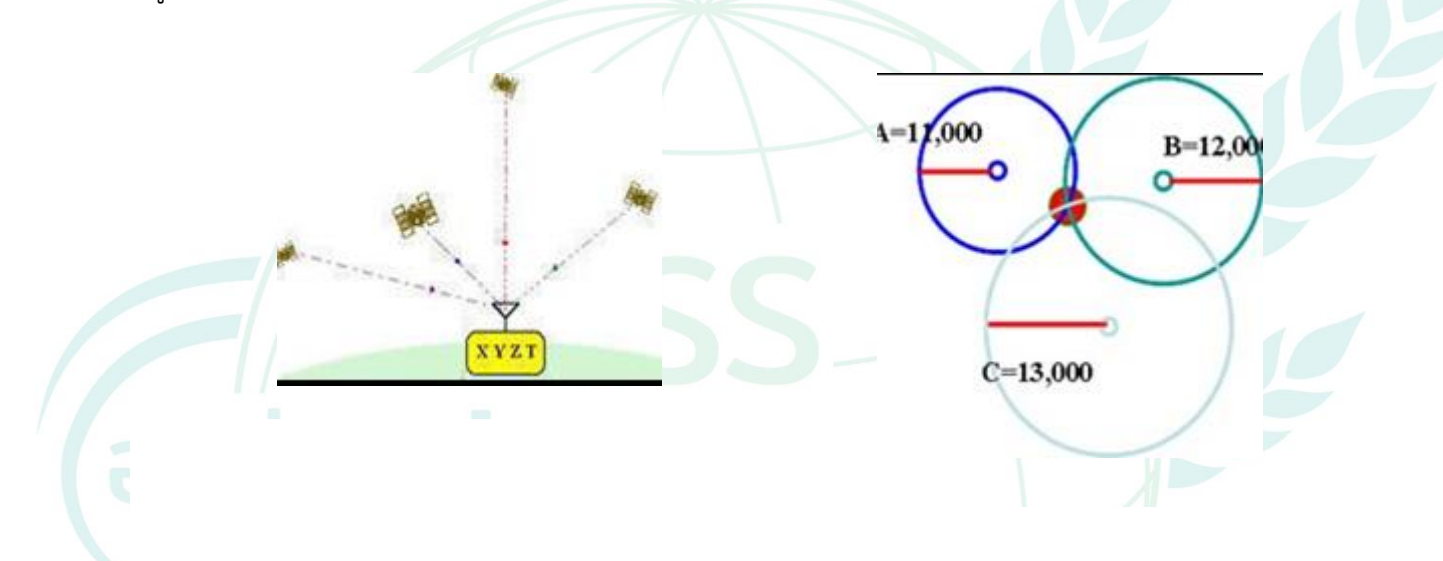

#### GPS และ GNSS

ถึงแม้ว่าเราจะคุ้นเคยกับคำว่า GPS เพราะว่าเป็นคำที่เราใช้ในชีวิตประจำเมื่อเราต้องการเดินทางไปยัง ที่ๆไม่คุ้นเคย เราก็แค่เปิด GPS, ค้นหาใน Google map เป็นต้น แต่รู้หรือไม่ว่าจริงๆ แล้ว GPS เป็นแค่ส่วน หนึ่งของระบบ GNSS เท่านั้น โดย GNSS ย่อมาจากคำว่า <u>Global Navigation Satellite System</u> ซึ่งเป็นคำ ที่ทั่วโลกใช้เรียก ระบบดาวเทียมที่มีการเปิดให้บริการอยู่ในปัจจุบัน และที่มีการวางแผนจะเปิดให้บริการใน อนาคต ซึ่งดาวเทียมต่างๆ ในระบบ GNSS ประกอบด้วย

 GPS ย่อมาจาก Global Positioning System ซึ่งเป็นดาวเทียมระบบแรกของโลกที่ออกแบบโดยประเทศ สหรัฐอเมริกา มีดาวเทียมทั่วโลกทั้งหมด 28 ดวง

- GLONASS เป็นระบบดาวเทียมของประเทศรัสเซีย มีดาวเทียมทั่วโลกทั้งหมด 24 ดวง
- Galileo เป็นระบบดาวเทียมของสหภาพยุโรป ซึ่งทั้งระบบจะมีดาวเทียมทั่วโลกทั้งหมด 27 ดวง ภายในปี
   2020

 BeiDo เป็นดาวเทียมน้องใหม่ของประเทศจีน ปัจจุบันเปิดให้บริการเฉพาะโซนเอเซียเท่านั้น แต่ระบบนี้มี แผนจะเปิดให้บริการทั่วโลกภายในปี 2020

อาชีวะสร้างหาติ

2017

 IRNSS เป็นระบบดาวเทียมระดับภูมิภาค (Regional navigation Satellite System) ของประเทศอินเดีย ซึ่งให้บริการเฉพาะประเทศอินเดียและประเทศใกล้เคียง

 QZSS เป็นระบบดาวเทียมระดับภูมิภาคของประเทศญี่ปุ่น เช่นเดียวกับ IRNSS เปิดให้บริการเฉพาะประเทศ ญี่ปุ่นและ ประเทศแถบ Asia-Oceania

ซึ่งในอนาคตอันใกล้คาดว่าจะมีดาวเทียมที่ใช้ในการคำนวณหาตำแหน่งมากถึง 134 ดวง และการที่มี ดาวเทียมที่มากขึ้นทำให้ Continuity , Accuracy , Reliability , Availability และ Efficiency เพิ่มขึ้น Continuity :: ทุกระบบ มีความเป็นอิสระจากกัน จึงมีโอกาสน้อยมากที่ทุกระบบจะทำงานไม่ได้พร้อมกัน Accuracy :: จำนวนดาวเทียมมากขึ้นทำให้มีข้อมูลมากขึ้นและนำไปสู่การหาตำแหน่งที่ถูกต้องสูงได้เร็วขึ้น Reliability :: ช่วยในการตรวจจับข้อมูลที่ผิดพลาดได้ดีขึ้น Availability :: เพิ่มโอกาสให้พื้นที่เมืองหรือพื้นที่ที่มีสิ่งกีดขวางทำงานได้ดีขึ้น Efficiency :: การใช้งานในโหมด RTK จะใช้เวลาในการ initialize สั้นลง

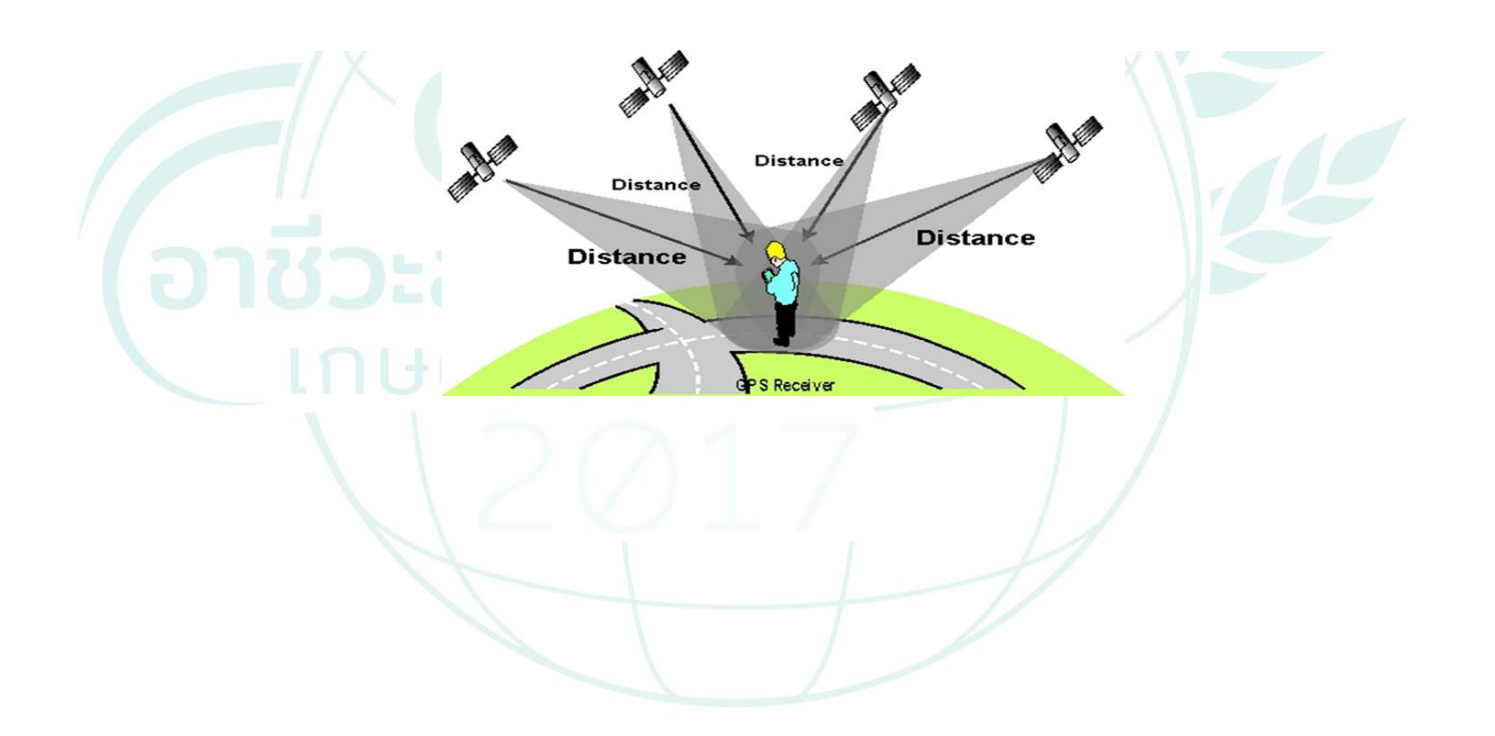

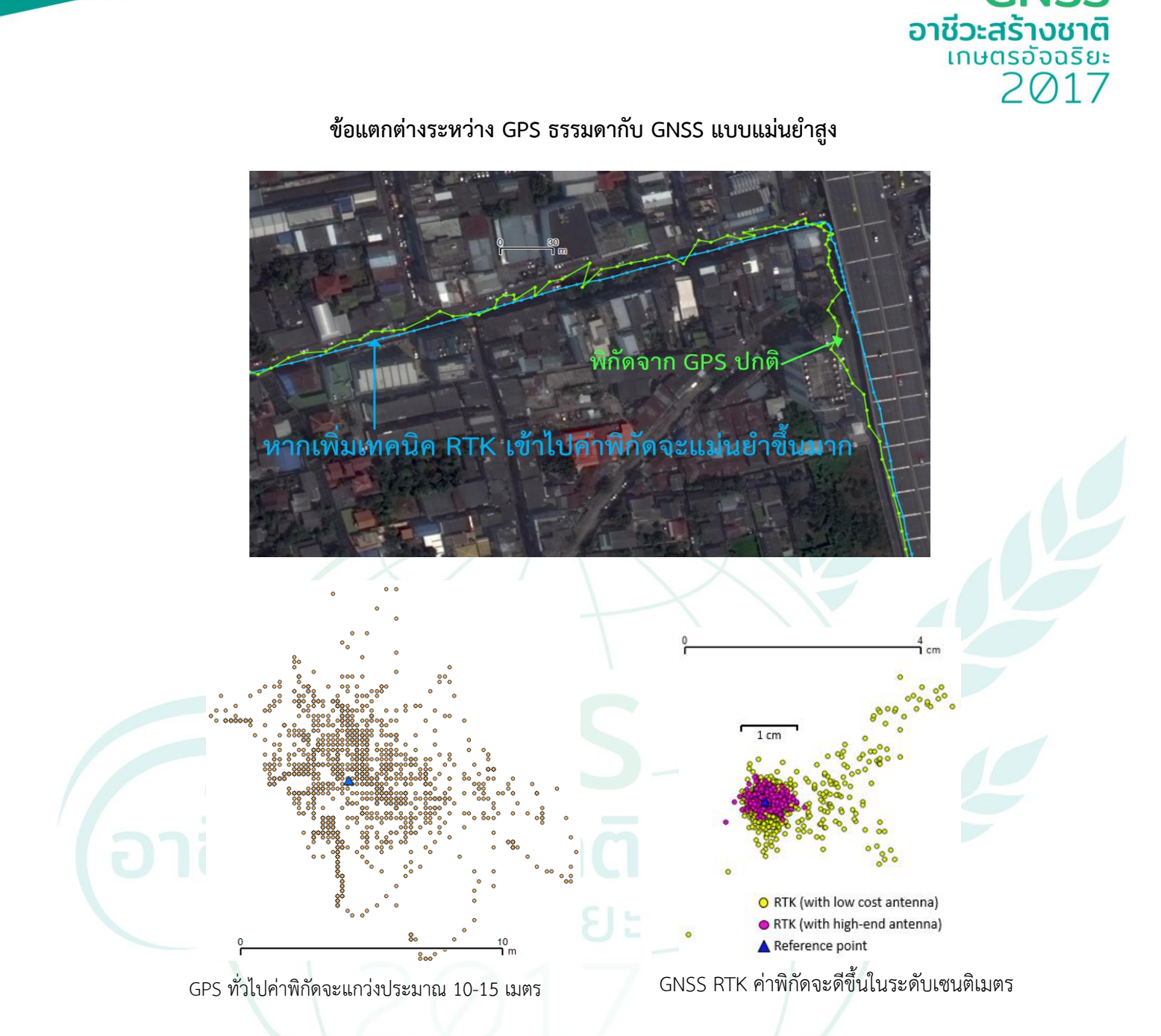

GNSS 6

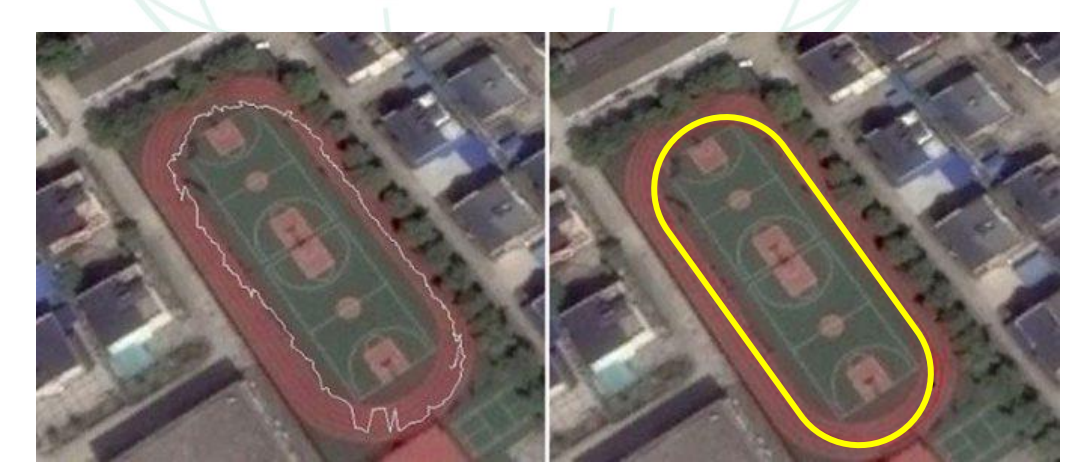

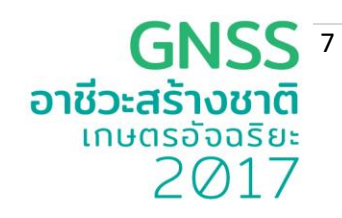

#### การประยุกต์ใช้งาน GPS

ปัจจุบันนี้ได้มีการใช้งาน GPS ในรูปแบบต่างๆดังนี้

- 1. การกำหนดพิกัดของสถานที่ต่าง ๆ การทำแผนที่ งานสำรวจ
- 2. การนำทาง สามารถนำทางได้ทั้งภาพและเสียง ใช้ได้หลายภาษา บางแบบมีภาพเสมือนจริง
- 3. การวางแผนการใช้ประโยชน์ที่ดินโครงข่ายหมุดดาวเทียม GPS ของกรมที่ดิน (DOLVRS)
- 4. การกำหนดจุดเพื่อบรรเทาสาธารณะภัย เช่น เสื้อกั๊กชูชีพที่มีเครื่องส่งสัญญาณจีพีเอส
- 5. การนำไปใช้ประโยชน์ในกระบวนการยุติธรรม เช่นการติดตามบุคคล การติดตามการค้ายาเสพติด
- 6. การนำไปใช้ประโยชน์ทางทหาร
- การกีฬา เช่นใช้ในการฝึกฝนเพื่อวัดความเร็ว ระยะทาง แคลลอรี่ที่เผาผลาญ หรือ ใช้ในสนามกอล์ฟ เพื่อคำนวณระยะจากจุดที่อยู่ถึงหลุม
- การนั้นทนาการ เช่น กำหนดจุดตกปลา หาระยะเวลาที่เหมาะสมในการตกปลา การวัดความเร็ว ระยะทางบันทึกเส้นทางเครื่องบิน/รถบังคับวิทยุ
- ระบบการควบคุมหรือติดตามยานพาหนะ การติดตามบุคคล นอกจากนั้นยังสามารถนำไปใช้ในการ ป้องกันการโจรกรรมและติดตามทรัพย์สินคืน
- 10.การนำข้อมูล GPS มาประกอบกับภาพถ่ายเพื่อการท่องเที่ยว การทำรายงานกิจกรรม เป็นต้น โดย จะต้องมีเครื่องรับสัญญาณดาวเทียมติดตั้งอยู่กับกล้องบางรุ่น หรือการใช้ GPS Data Logger ร่วมกับ Software
- 11.การประยุกต์ใช้ทางด้านการเกษตร ในปัจจุบันซึ่งรัฐบาลกำลังผลักดันและเป็นที่นิยมในการใช้ระบบ พิกัดตำแหน่งมาช่วยกำหนดพื้นที่ทำเกษตรโดยอาศัยเครื่องมืออัตโนมัติเช่น หุ่นยนต์ อากาศยานไร้ คนขับ UAV เพื่อลดเวลาและลดต้นทุนการผลิต แต่ได้ผลผลิตสูงขึ้น

### **GNSS** <sup>อ</sup> อาชีวะสร้างชาติ เกษตรอัจฉริยะ 2017

# บทที่ 2 การใช้งานเครื่องรับสัญญาณGNSSรุ่น PANTAI RB1

#### 1. คุณลักษณะ PANTAI -RB1

ชุดรับสัญญาณ GNSS (Global Navigation Satellite Systems) ในระบบ RTK (Real Time Kinematic) ความละเอียดของพิกัดได้สูงสุดที่ 3 เซนติเมตร ในโหมด Static และน้อยกว่า 1 เมตรในโหมด Kinematic (ระยะ baseline ไม่เกิน 10 กิโลเมตร

.การใช้งาน

- มีฟังก์ชั่น 3G ในตัว เพื่อรับค่าแก้ RTK ผ่านอินเทอร์เน็ตมาปรับแก้ค่าพิกัด
- เชื่อมต่อส่งค่าพิกัดที่ปรับแก้แล้วผ่าน WiFi
- เครื่องจักรกลการเกษตรที่มีหน่วยประมวลผลของตัวเองสามารถเชื่อมต่อกับ PANTAI-RB1 ผ่าน WiFi
- จำเป็นต้องอยู่ในพื้นที่ฟ้าเปิดเพื่อรับสัญญาณดาวเทียม GNSS

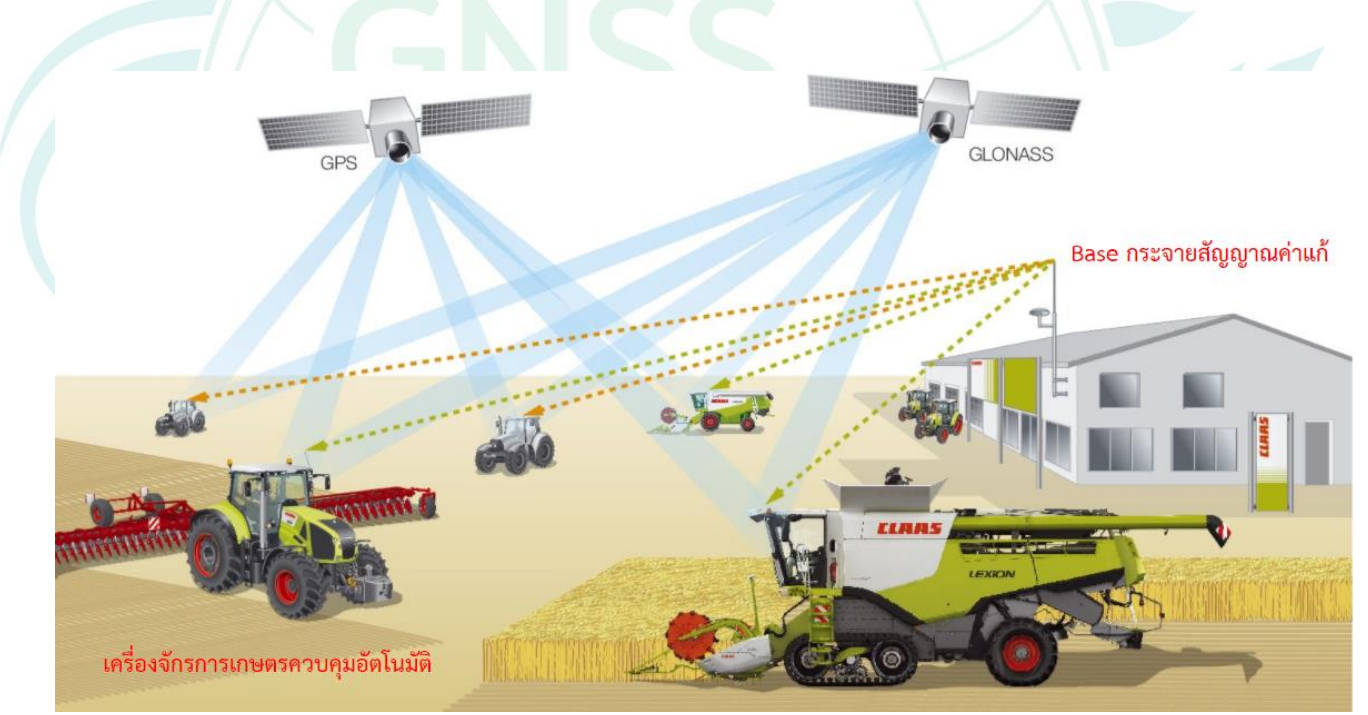

GNSS ความแม่นยำสูงเพื่อการประยุกต์ใช้งานด้านการเกษตร

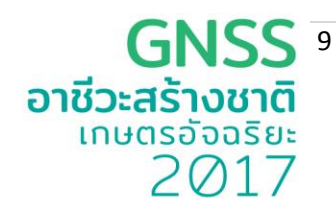

อุปกรณ์ภาครับสัญญาณประกอบด้วย

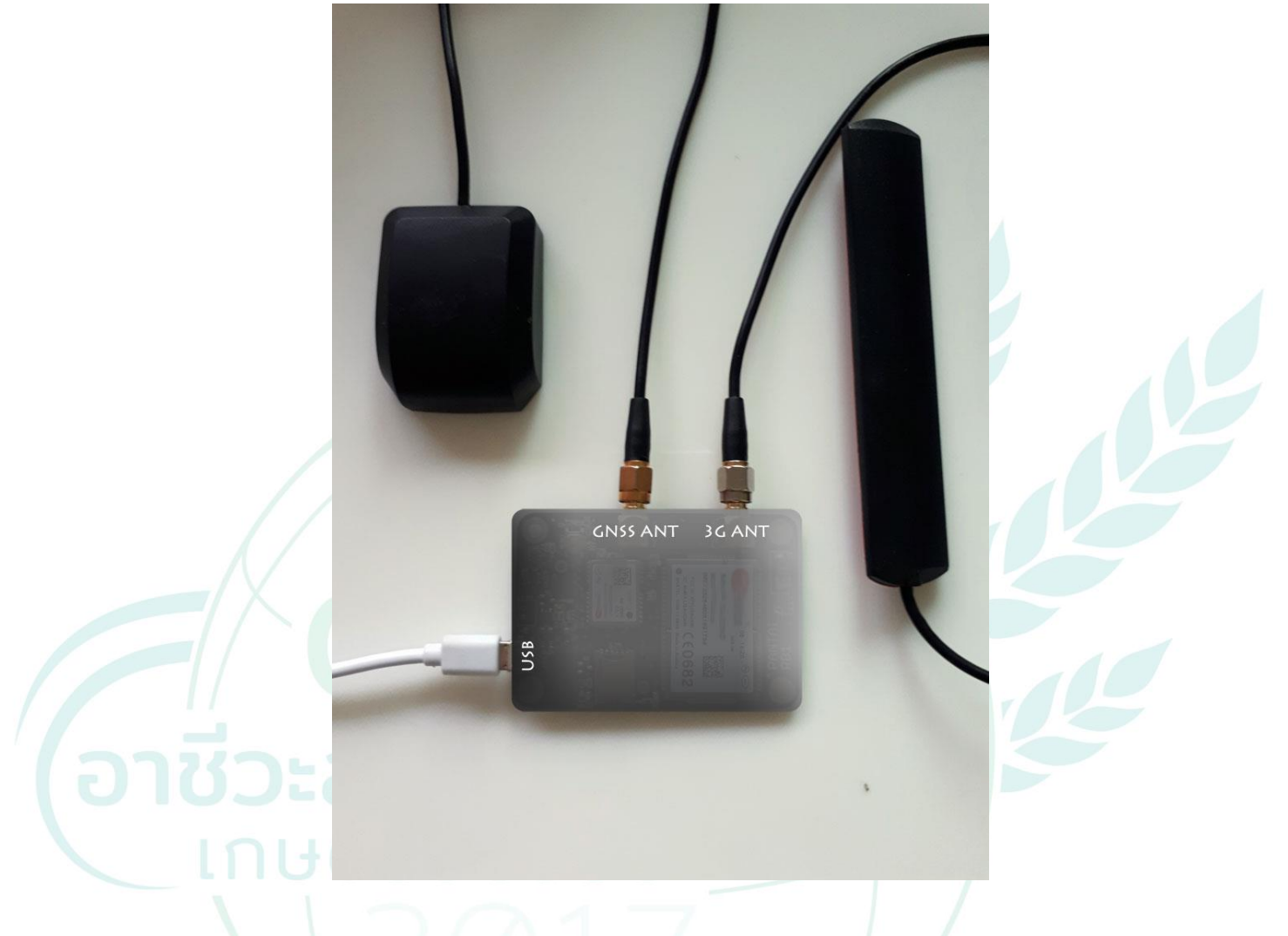

- 1. บอร์ด Receiver PANTAI RB1 (GNSS RTK Receiver) บอร์ดภาครับสัญญาณมี WiFi ในตัว
- 2. GSM Antenna สายอากาศรับส่งสัญญาณ โทรศัพท์ 3G
- 3. GNSS Antenna สายอากาศรับส่งสัญญาณ ระบบพิกัด ตำแหน่ง
- 4. USB Cable สายรับส่งข้อมูลผ่านคอมพิวเตอร์ 1 เส้น

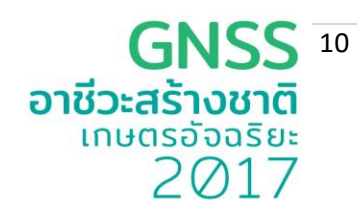

# การเชื่อมต่อและใช้งาน RTK Receiver board รุ่น PANTAI RB 1

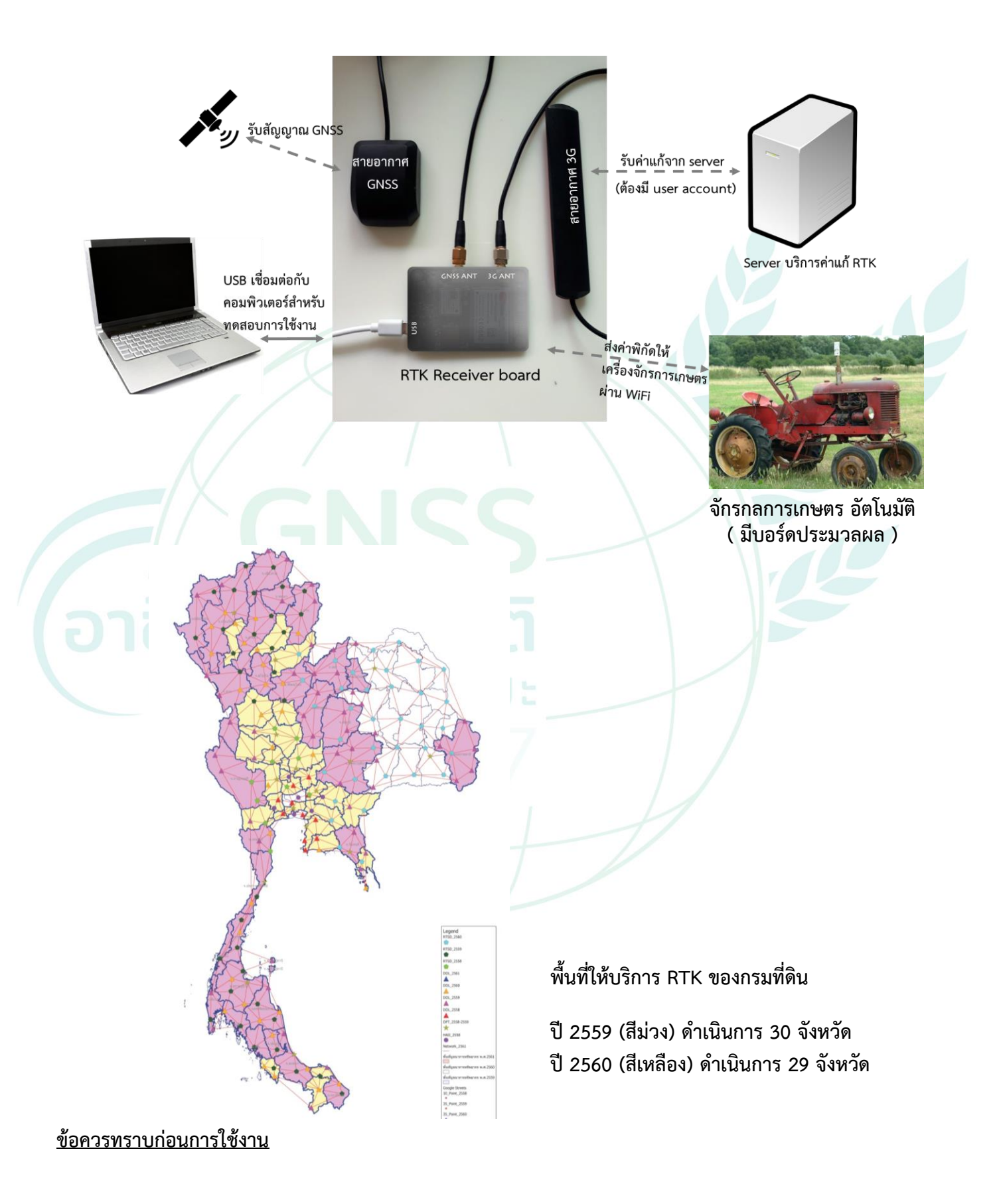

PANTAI-RB1 สามารถให้ค่าพิกัดที่มีความแม่นยำในระดับ 5 เซนติเมตรได้ภายใต้สภาวะเงื่อนไขดังต่อไปนี้

- รับสัญญาณภายใต้ฟ้าเปิด ไม่มีสิ่งกีดขวางสัญญาณดาวเทียม เช่น อาคาร หลังคา รถบรรทุกขนาดใหญ่ หรือต้นไม้หนาทึบ
- 2. สามารถรับค่าแก้จาก RTK Server ได้
- สามารถคำนวณค่าพิกัด RTK Fixed ได้ ทั้งนี้แม้จะมีเงื่อนไขข้อ 1 และ 2 ครบ แต่ค่าพิกัดอาจจะไม่เป็น RTK Fixed ก็ได้ ซึ่งอาจขึ้นกับปัจจัยอื่นๆ ที่ควบคุมไม่ได้ เช่น ความแปรปรวนของชั้นบรรยายขณะนั้น
- แม้ได้ค่าพิกัดแบบ RTK Fixed แล้ว ในบางขณะค่าพิกัดอาจปรับไปอยู่ในสถานะ RTK Float ได้ ซึ่งกรณี นี้จะมีความแม่นยำที่ประมาณ 20-30 เซนติเมตร
- 5. PANTAI-RB1 จะคำนวณค่าพิกัดให้วินาทีละ 1 ค่า (ปรับเพิ่มสูงสุดได้ 4 ค่าต่อวินาที) การดึงค่าพิกัดไป ใช้งาน หากต้องการระดับความถูกต้องสูงสุดควรเขียนโปรแกรมเพื่อตรวจสอบว่าให้ดึงค่าพิกัดชนิดที่ เป็น RTK Fixed เท่านั้นไปใช้งาน

# ขั้นตอนการตั้งค่า PANTAI-RB1

1. การตั้งค่า PANTAI

โดยทำการต่อสาย USB ระหว่างคอมพิวเตอร์กับ PANTAI RB 1 แล้วเข้าผ่าน Web browser พิมพ์ ที่ช่อง Address = <u>http://192.168.2.15</u> (ค่าไอพีนี้จะใช้ได้เมื่อเสียบสาย USB เท่านั้น)

2. ก่อนที่จะเริ่มต้นจำเป็นต้องทำการตั้งค่า WiFi และค่าอื่นๆที่เกี่ยวข้องเพื่อให้เครื่องรับสัญญาณทำงาน ได้ถูกต้อง โดยคลิกที่ Menu แล้วเลือกหัวข้อ Setting

 เลือกเครือข่าย WiFi ที่จะทำการเชื่อมต่อหรือพิมพ์ที่ช่องเครือข่าย WiFi ใส่รหัสผ่าน WiFi และทำการ ทดสอบการเชื่อมต่อโดยกดที่ปุ่ม เชื่อมต่อเครือข่าย ที่หน้าจอจะต้องแสดงสถานะการเชื่อมต่อสำเร็จ เมื่อ PANTAI เชื่อมต่อเข้ากับ WiFi สำเร็จเราจะสามารถ เข้าไปที่ไอพีเบอร์ใหม่ที่ได้หลังจากการเชื่อมต่อ WIFI

| h. 🕄 🗢 🖬               | 71% 🖹 22:56                        | 🖸 🖙 🛱 🕆 🕆 🕄                                                    |
|------------------------|------------------------------------|----------------------------------------------------------------|
| 192.168.1.16:3001/sett | 5 : 5                              | Signature         192.168.1.16:3001/sett         5         €   |
| Menu                   | PANTAL                             | PANTAI RB1                                                     |
| Status                 | The mo                             | The most powerful tiny RTK receiver!                           |
| Observation            | ตั้งค่าเครื                        | ดงคาเครอซาย                                                    |
| Setting                | รายชื่อเค <sup>:</sup><br>b4home_f | รายชื่อเครือข่าย WIFI : b4home_f1 2.4GHz ▼<br>เครือข่าย WIFI : |
|                        | เครือข่าย                          | รหัสผ่าน :                                                     |
|                        | รหัสผ่าน :                         | เชื่อมต่อเครือข่าย                                             |
|                        | ตั้งค่าสถา                         | ตั้งค่าสถานีฐาน                                                |

11

2017

อาหีวะสร้

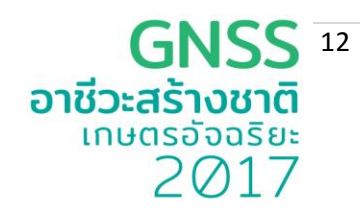

#### การตั้งค่าเพื่อรับค่าแก้ RTK จากสถานีฐาน

กรอกข้อมูล 4 อย่าง คือ

1) IP ของสถานีฐาน

2) หมายเลข Port ที่ใช้เชื่อมต่อ

3) ค่า Mount Point และ

4) รหัสผ่านที่ถูกต้อง (สอบถามรหัสผ่านจากผู้ให้บริการสถานีฐาน)

เลือกโหมดการทำงานของเครื่องรับสัญญาณเป็น Single, Kinematic, Static หรือ Moving Base แล้วแต่ สภาพการใช้งานจริง

- กรณี RTK เครื่องรับตั้งอยู่นิ่งกับที่ให้เลือก Static หากเครื่องรับมีการเคลื่อนที่ให้เลือก Kinematic

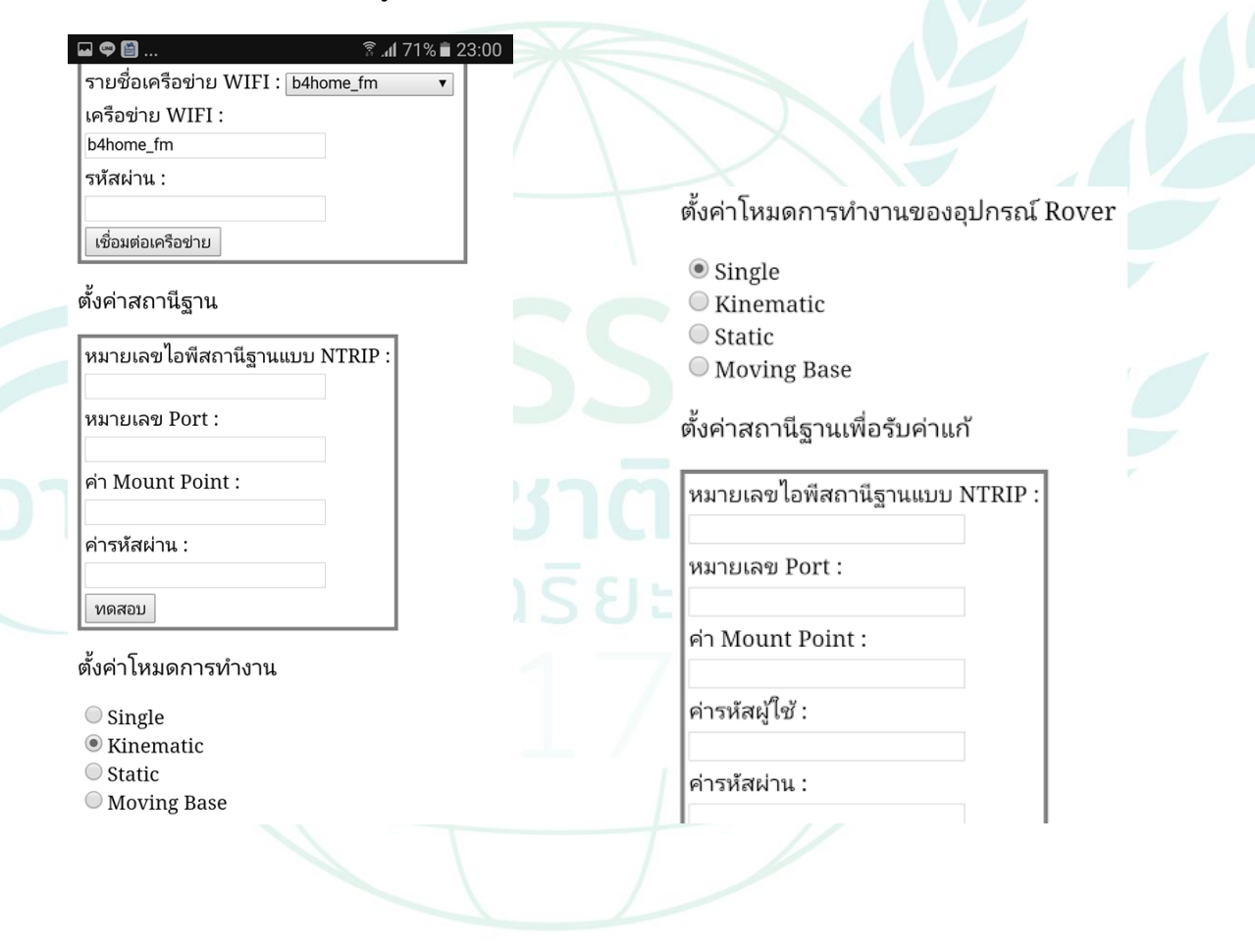

#### **GNSS** <sup>13</sup> อาชีวะสร้างชาติ เกษตรอัจฉริยะ 2017

#### การอ่านค่าผลลัพธ์ผ่านทาง Web Browser

เข้าสู่เมนู Status ถ้าค่าต่างๆ ไม่มีการเคลื่อนไหวให้กดปุ่ม START เพื่อเริ่มการประมวลผล หรือกดปุ่ม STOP เพื่อหยุดการประมวลผล

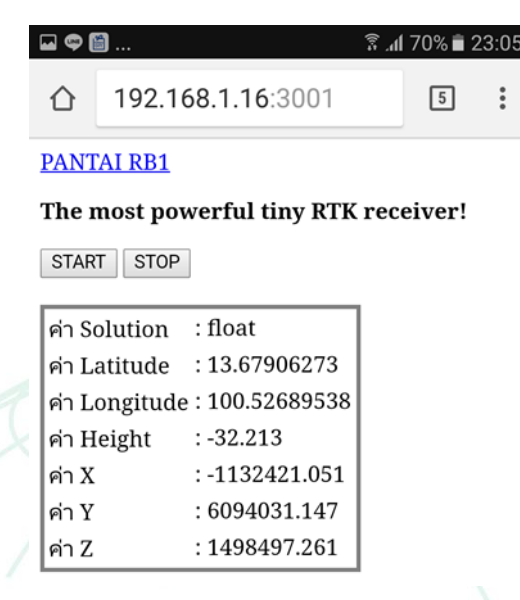

เมื่อ PANTAI เข้าสู่การประมวลผลจะปรากฏค่าต่างๆ แยกออกเป็นประเภทดังนี้

- 1. ค่า Solution เป็นค่าสถานะปัจจุบันของการประมวลผล ซึ่งอาจเป็น
- 2. ค่า '-' แสดงว่ายังไม่มีผลลัพธ์ที่สามารถนำไปใช้งานได้
- 3. ค่า 'Single' แสดงว่าค่าที่คำนวณได้มาจากเครื่องรับเท่านั้นไม่มีค่าแก้จากสถานีฐาน
- ค่า 'Float' แสดงว่าค่าที่คำนวณได้มาจากทั้งเครื่องรับและสถานีฐานแต่ความถูกต้องของพิกัดยังอยู่ใน ระดับ 1 เมตรหรือน้อยกว่า
- 5. ค่า 'Fix' แสดงว่าค่าที่คำนวณได้มาจากทั้งเครื่องรับและสถานีฐานและความถูกต้องของพิกัด อยู่ใน โหมด RTK Fixซึ่งจะมีระดับความถูกต้องสูงสุด

#### การอ่านค่าสัญญาณดาวเทียม

เข้าเมนู Observation เราสามารถอ่านค่าความแรงของสัญญาณจากดาวเทียมที่มาจากทั้ง Rover (ตัวเครื่องรับ PANTAI ) หรือจาก Base (สถานีฐาน)

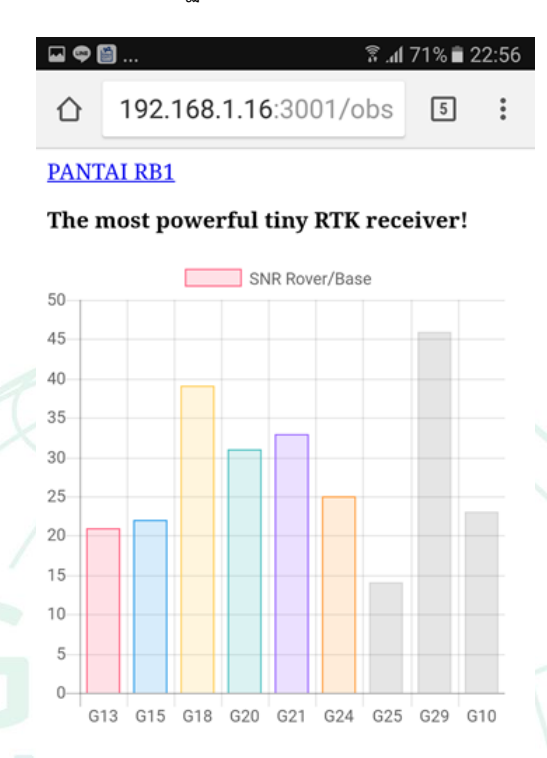

# อาชวะสรางชาต

กราฟตัวอย่างที่แสดงด้านบนจะเห็นดาวเทียมที่ใช้ในการคำนวณค่าพิกัดในขณะนั้นๆ ค่าในแนวตั้งจะเป็น ระดับความแรงของสัญญาณของดาวเทียมแต่ละดวง

- ชื่อดาวเทียมขึ้นค้นด้วยอักษร G คือกลุ่มดาวเทียม GPS ของอเมริกา
- ชื่อดาวเทียมขึ้นค้นด้วยอักษร R คือกลุ่มดาวเทียม GLONASS ของรัสเซีย
- ชื่อดาวเทียมขึ้นค้นด้วยอักษร C คือกลุ่มดาวเทียม Beidou ของจีน

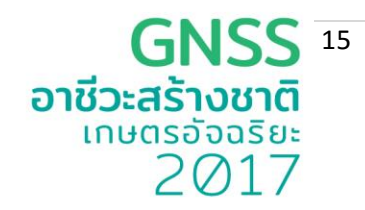

#### 2. การใช้งานค่าพิกัด

ค่าพิกัดที่ได้สามารถเชื่อมต่อออกสู่ภายนอกได้โดยผ่านทาง port 5000 ยกตัวอย่างกรณีใช้โปแกรม Telnet เชื่อมต่อเข้าไปอ่านค่าดังภาพ

| Copyright                                                                                                    | Windows [Vers<br>(c) 2009 Micr                                                                                                    | ion 6.1.7601]<br>osoft Corporatio                                                                                                    | n. All rights re                                                                                                    | eserved.                                                                                                    |                                                                         | 4                                                                             |
|----------------------------------------------------------------------------------------------------|----------------------------------------------------------------------------------------------------|----------------------------------------------------------------------------------------------------|----------------------------------------------------------------------------------------------------|----------------------------------------------------------------------------------------------------|-------------------------------------------------------------------------|-------------------------------------------------------------------------------|
| C:\Users\p                                                                                                    | rasert>telnet                                                                                                    | 192.168.1.16 50                                                                                                    |                                                                                                    |                                                                                                    |                                                                         |                                                                               |
| 2012/06/12                                                                                                    | 16:25:11 00                                                                                                    | 0 13 679109395                                                                                                    | 100 526208050                                                                                                    | 130 1089                                                                                                    | 2 5                                                                     | 0 035                                                                         |
| 7 0.0409                                                                                                    | 0.0526<br>16:25:12.00                                                                                                    | 0.0362 0.0370<br>0 13.679109028                                                                                                    | 0.0407 1.00 100.526207861                                                                                                    | 1.4<br>139.1410                                                                                                    | 1 5                                                                     | 0 000                                                                         |
| 2017/00/17                                                                                                    |                                                                                                    |                                                                                                    |                                                                                                    |                                                                                                    | тэ                                                                      | 0.002                                                                         |
| 3 0.0027<br>2017/06/17                                                                                                    | 0.0074 -<br>16:25:13.00                                                                                                    | 0 13.679110019                                                                                                    | 0.0028 1.00<br>100.526208870                                                                                                    | 11.5<br>139.2681                                                                                                    | 2 5                                                                     | 0.035                                                                         |
| 3 0.0027<br>2017/06/17<br>6 0.0409<br>2017/06/17                                                                                                    | 0.0074 -<br>16:25:13.00<br>0.0526<br>16:25:14.00                                                                                                    | 0 13.679110019<br>0.0362 0.0369<br>0 13.679110083                                                                                                    | 0.0028 1.00<br>100.526208870<br>0.0406 1.00<br>100.526208978                                                                                                    | $     \begin{array}{r}       11.5 \\       139.2681 \\       2.4 \\       139.2728     \end{array} $                                                         | 2 5<br>2 5                                                              | 0.035                                                                         |
| 2017/06/17<br>2017/06/17<br>6 0.0409<br>2017/06/17<br>6 0.0409<br>2017/06/17                                                                                                    | 0.0074 -<br>16:25:13.00<br>0.0526<br>16:25:14.00<br>0.0526<br>16:25:15.00                                                                                                    | 0 13.679110019<br>0.0362 0.0369<br>0 13.679110083<br>0.0361 0.0369<br>0 13.679110154                                                                                                    | 0.0028 1.00<br>100.526208870<br>0.0406 1.00<br>100.526208978<br>0.0406 1.00<br>100.526209098                                                                                                    | 11.5<br>139.2681<br>2.4<br>139.2728<br>1.3<br>139.2784                                                                                                    | 2 5<br>2 5<br>2 5<br>2 5                                                | 0.035<br>0.035<br>0.035                                                       |
| 3 0.0027<br>2017/06/17<br>6 0.0409<br>2017/06/17<br>6 0.0409<br>2017/06/17<br>6 0.0408<br>2017/06/17                                                                                                    | 0.0074 -<br>16:25:13.00<br>0.0526<br>16:25:14.00<br>0.0526<br>16:25:15.00<br>0.0525<br>16:25:16.00                                                                                                    | 0 13.679110019<br>0.0362 0.0369<br>0 13.679110083<br>0.0361 0.0369<br>0 13.679110154<br>0.0361 0.0369<br>0.13.679110229                                                                                                    | $\begin{array}{c} 0.0028 & 1.00 \\ 1.00.526208870 \\ 0.0406 & 1.00 \\ 1.00.526208978 \\ 0.0406 & 1.00 \\ 1.00.526209098 \\ 0.0406 & 1.00 \\ 1.00.5262090222 \end{array}$                                                                                                    | 11.5<br>139.2681<br>2.4<br>139.2728<br>1.3<br>139.2784<br>1.2<br>139.2842                                                                                    | 1 5<br>2 5<br>2 5<br>2 5<br>2 5                                         | 0.035<br>0.035<br>0.035<br>0.035                                              |
| 3 0.0027<br>2017/06/17<br>6 0.0409<br>2017/06/17<br>6 0.0409<br>2017/06/17<br>6 0.0408<br>2017/06/17<br>6 0.0408<br>2017/06/17                                                                                           | 0.0074 -<br>16:25:13.00<br>0.0526<br>16:25:14.00<br>0.0526<br>16:25:15.00<br>0.0525<br>16:25:16.00<br>0.0525<br>16:25:17.00                                                                                                    | 0 13.679110019<br>0.0362 0.0369<br>0 13.679110083<br>0.0361 0.0369<br>0 13.679110154<br>0.0361 0.0369<br>0 13.679110229<br>0.0361 0.0369<br>0.0361 0.0369<br>0.0361 0.0369                                                                                                    | $\begin{array}{c} 0.0028 & 1.00 \\ 100.526208870 \\ 0.0406 & 1.00 \\ 100.526208978 \\ 0.0406 & 1.00 \\ 100.526209098 \\ 0.0406 & 1.00 \\ 100.526209222 \\ 0.0406 & 1.00 \\ 100.526209222 \\ 0.0406 & 1.00 \\ 100.526209347 \end{array}$                                                                                                    | 11.5<br>139.2681<br>2.4<br>139.2728<br>1.3<br>139.2784<br>1.2<br>139.2842<br>1.7<br>139.2897                                                                 | 2 5<br>2 5<br>2 5<br>2 5<br>2 5<br>2 5                                  | 0.035<br>0.035<br>0.035<br>0.035<br>0.035                                     |
| 3 0.0027<br>2017/06/17<br>6 0.0409<br>2017/06/17<br>6 0.0409<br>2017/06/17<br>6 0.0408<br>2017/06/17<br>6 0.0408<br>2017/06/17<br>6 0.0408<br>2017/06/17                                                                 | 0.0074 - 0.0526<br>0.0526<br>16:25:14.00<br>0.0526<br>16:25:15.00<br>0.0525<br>16:25:16.00<br>0.0525<br>16:25:17.00<br>0.0525<br>16:25:18.00                                                                                              | 0 13.679110019<br>0.0362 0.0369<br>0 13.679110083<br>0.0361 0.0369<br>0 13.679110154<br>0.0361 0.0369<br>0 13.679110229<br>0.0361 0.0369<br>0 13.679110302<br>0.0361 0.0369<br>0 13.679110385                                                                                                    | $\begin{array}{c} 0.0028 & 1.00 \\ 1.00.526208870 \\ 0.0406 & 1.00 \\ 1.00.526208978 \\ 0.0406 & 1.00 \\ 1.00.526209098 \\ 0.0406 & 1.00 \\ 1.00.526209222 \\ 0.0406 & 1.00 \\ 1.00.526209347 \\ 0.0406 & 1.00 \\ 1.00.526209347 \\ 0.0406 & 1.00 \\ 1.00.526209485 \\ \end{array}$                                                                                                    | 11.5<br>139.2681<br>2.4<br>139.2728<br>1.3<br>139.2784<br>1.2<br>139.2842<br>1.7<br>139.2842<br>2.0<br>139.2897<br>2.0                                       | 1 5<br>2 5<br>2 5<br>2 5<br>2 5<br>2 5<br>2 5<br>2 5<br>2 5<br>2 5      | 0.035<br>0.035<br>0.035<br>0.035<br>0.035<br>0.035                            |
| 3 0.0027<br>2017/06/17<br>6 0.0409<br>2017/06/17<br>6 0.0409<br>2017/06/17<br>6 0.0408<br>2017/06/17<br>6 0.0408<br>2017/06/17<br>6 0.0408<br>2017/06/17<br>6 0.0408<br>2017/06/17                                       | 0.0074 -<br>16:25:13.00<br>0.0526<br>16:25:14.00<br>0.0526<br>16:25:15.00<br>0.0525<br>16:25:17.00<br>0.0525<br>16:25:17.00<br>0.0525<br>16:25:18.00<br>0.0525<br>16:25:19.00                                                             | 0 13.679110019<br>0.0362 0.0369<br>0 13.679110083<br>0.0361 0.0369<br>0 13.679110154<br>0.0361 0.0369<br>0 13.679110229<br>0.0361 0.0369<br>0 13.679110385<br>0.0361 0.0369<br>0 13.679110455<br>0.0361 0.0369<br>0 13.679110455                                                                                                    | $\begin{array}{c} 0.0028 & 1.00 \\ 1.00.526208870 \\ 0.0406 & 1.00 \\ 100.526208978 \\ 0.0406 & 1.00 \\ 100.526209098 \\ 0.0406 & 1.00 \\ 100.526209222 \\ 0.0406 & 1.00 \\ 100.526209347 \\ 0.0406 & 1.00 \\ 100.5262093485 \\ 0.0406 & 1.00 \\ 100.526209485 \\ 0.0406 & 1.00 \\ 100.526209606 \end{array}$                                                                                                    | 11.5<br>139.2681<br>2.4<br>139.2728<br>1.3<br>139.2784<br>1.2<br>139.2842<br>1.7<br>139.2897<br>2.0<br>139.2962<br>1.7<br>139.3011                           | 1 5<br>2 5<br>2 5<br>2 5<br>2 5<br>2 5<br>2 5<br>2 5<br>2 5<br>2 5<br>2 | 0.035<br>0.035<br>0.035<br>0.035<br>0.035<br>0.035<br>0.035                   |
| 3 0.0027<br>2017/06/17<br>6 0.0409<br>2017/06/17<br>6 0.0409<br>2017/06/17<br>6 0.0408<br>2017/06/17<br>6 0.0408<br>2017/06/17<br>6 0.0408<br>2017/06/17<br>6 0.0408<br>2017/06/17<br>6 0.0408<br>2017/06/17<br>6 0.0408 | 0.0074 -<br>16:25:13.00<br>0.0526<br>16:25:14.00<br>0.0526<br>16:25:15.00<br>0.0525<br>16:25:16.00<br>0.0525<br>16:25:18.00<br>0.0525<br>16:25:18.00<br>0.0525<br>16:25:19.00<br>0.0525<br>16:25:20.00                                    | 0 13.679110019<br>0.0362 0.0369<br>0 13.679110083<br>0.0361 0.0369<br>0 13.679110154<br>0.0361 0.0369<br>0 13.679110229<br>0.0361 0.0369<br>0 13.679110302<br>0.0361 0.0369<br>0 13.6791103455<br>0.0361 0.0369<br>0 13.679110519<br>0 13.679110519                                                                                                    | $\begin{array}{c} 0.0028 & 1.00 \\ 1.00.526208870 \\ 0.0406 & 1.00 \\ 1.00.526208978 \\ 0.0406 & 1.00 \\ 1.00.526209098 \\ 0.0406 & 1.00 \\ 1.00.526209222 \\ 0.0406 & 1.00 \\ 1.00.526209347 \\ 0.0406 & 1.00 \\ 1.00.526209347 \\ 0.0406 & 1.00 \\ 1.00.526209485 \\ 0.0406 & 1.00 \\ 1.00.526209606 \\ 0.0405 & 1.00 \\ 1.00.526209606 \\ 0.0405 & 1.00 \\ 1.00.526209606 \\ 0.0405 & 1.00 \\ 1.00.526209606 \\ 0.0405 & 1.00 \\ 1.00.526209606 \\ 0.0405 & 1.00 \\ 1.00.526209606 \\ 0.0405 & 1.00 \\ 1.00.526209606 \\ 0.0405 & 1.00 \\ 1.00.526209607 \\ 0.0405 & 1.00 \\ 1.00.526209607 \\ 0.0405 & 1.00 \\ 1.00.5262097 \\ 0.0007 \\ 0.0007 $ | 11.5<br>139.2681<br>2.4<br>139.2728<br>1.3<br>139.2784<br>1.2<br>139.2842<br>1.7<br>139.2897<br>2.0<br>139.2962<br>1.7<br>139.3011<br>1.8<br>139 3052        | 1 5<br>2 5<br>2 5<br>2 5<br>2 5<br>2 5<br>2 5<br>2 5<br>2 5<br>2 5<br>2 | 0.035<br>0.035<br>0.035<br>0.035<br>0.035<br>0.035<br>0.035<br>0.035          |
| 3 0.0027<br>2017/06/17<br>6 0.0409<br>2017/06/17<br>6 0.0409<br>2017/06/17<br>6 0.0408<br>2017/06/17<br>6 0.0408<br>2017/06/17<br>6 0.0408<br>2017/06/17<br>6 0.0408<br>2017/06/17<br>6 0.0408<br>2017/06/17<br>6 0.0408 | 0.0074 -<br>16:25:13.00<br>0.0526<br>16:25:14.00<br>0.0526<br>16:25:15.00<br>0.0525<br>16:25:16.00<br>0.0525<br>16:25:17.00<br>0.0525<br>16:25:19.00<br>0.0525<br>16:25:19.00<br>0.0525<br>16:25:20.00<br>0.0525                          | 0 13.679110019<br>0.0362 0.0369<br>0 13.679110083<br>0.0361 0.0369<br>0 13.679110154<br>0.0361 0.0369<br>0 13.679110229<br>0.0361 0.0369<br>0 13.679110305<br>0.0361 0.0369<br>0 13.679110455<br>0.0361 0.0369<br>0 13.679110519<br>0.0361 0.0368<br>13.679110519<br>0.0361 0.0368<br>0.0361 0.0368<br>0.0368 0.0368<br>0.0361 0.0368<br>0.0368 0.0368<br>0.0368 0.0368<br>0.0368 0.0368 0.0368<br>0.0368 0.0368                                                                                      | $\begin{array}{c} 0.0028 & 1.00 \\ 1.00.526208870 \\ 0.0406 & 1.00 \\ 1.00.526208978 \\ 0.0406 & 1.00 \\ 1.00.526209098 \\ 0.0406 & 1.00 \\ 1.00.526209222 \\ 0.0406 & 1.00 \\ 1.00.526209347 \\ 0.0406 & 1.00 \\ 1.00.526209348 \\ 0.0406 & 1.00 \\ 1.00.526209485 \\ 0.0406 & 1.00 \\ 1.00.526209606 \\ 0.0405 & 1.00 \\ 1.00.526209721 \\ 0.0405 & 1.00 \\ 1.00.526209721 \\ 0.00.526209721 \\ 0.00.526209721 \\ 0.00.526209720 \\ 0.00.526209720 \\ 0.00.526209720 \\ 0.00.526209720 \\ 0.00.526200 \\ 0.00.5$                                             | 11.5<br>139.2681<br>2.4<br>139.2728<br>1.3<br>139.2784<br>1.2<br>139.2842<br>1.7<br>139.2897<br>2.0<br>139.2962<br>1.7<br>139.3011<br>1.8<br>139.3052<br>1.6 | 1 5<br>2 5<br>2 5<br>2 5<br>2 5<br>2 5<br>2 5<br>2 5<br>2 5<br>2 5<br>2 | 0.035<br>0.035<br>0.035<br>0.035<br>0.035<br>0.035<br>0.035<br>0.035          |
| 3 0.0027<br>2017/06/17<br>6 0.0409<br>2017/06/17<br>6 0.0409<br>2017/06/17<br>6 0.0408<br>2017/06/17<br>6 0.0408<br>2017/06/17<br>6 0.0408<br>2017/06/17<br>6 0.0408<br>2017/06/17<br>6 0.0408<br>2017/06/17<br>6 0.0408 | 0.0074 -<br>16:25:13.00<br>0.0526<br>16:25:14.00<br>0.0526<br>16:25:15.00<br>0.0525<br>16:25:17.00<br>0.0525<br>16:25:17.00<br>0.0525<br>16:25:19.00<br>0.0525<br>16:25:20.00<br>0.0525<br>16:25:21.00<br>0.0525<br>16:25:21.00<br>0.0525 | 0 13.679110019<br>0.0362 0.0369<br>0 13.679110083<br>0.0361 0.0369<br>0 13.679110154<br>0.0361 0.0369<br>0 13.679110229<br>0.0361 0.0369<br>0 13.679110302<br>0.0361 0.0369<br>0 13.679110455<br>0.0361 0.0369<br>0 13.679110455<br>0.0361 0.0368<br>0 13.679110582<br>0.0361 0.0368<br>0 13.679110582<br>0 13.679110582<br>0 13.679110582<br>0 13.679110585<br>0 13.67915858<br>0 13.67915858<br>0 13.6791585858<br>0 13.679 | $\begin{array}{c} 0.0028 & 1.00 \\ 1.00.526208870 \\ 0.0406 & 1.00 \\ 1.00.526208978 \\ 0.0406 & 1.00 \\ 1.00.526209098 \\ 0.0406 & 1.00 \\ 1.00.526209222 \\ 0.0406 & 1.00 \\ 1.00.526209347 \\ 0.0406 & 1.00 \\ 1.00.526209348 \\ 0.0406 & 1.00 \\ 1.00.526209485 \\ 0.0406 & 1.00 \\ 1.00.526209606 \\ 0.0405 & 1.00 \\ 1.00.526209721 \\ 0.0405 & 1.00 \\ 1.00.526209833 \\ 0.0405 & 1.00 \\ 1.00.526209833 \\ 0.0405 & 1.00 \\ 1.00.52620983 \\ 0.00088 \\ 0.00088 \\ 0.000$                      | 11.5139.26812.4139.27281.3139.27841.2139.28421.7139.28972.0139.29621.7139.30111.8139.30521.6139.30891.1                                                      | 1 5<br>2 5<br>2 5<br>2 5<br>2 5<br>2 5<br>2 5<br>2 5<br>2 5<br>2 5<br>2 | 0.035<br>0.035<br>0.035<br>0.035<br>0.035<br>0.035<br>0.035<br>0.035<br>0.035 |

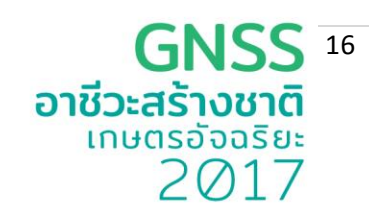

#### วิธีตั้งค่า PANTAI เพื่อใช้เป็นสถานีฐาน (Base Station)

PANTAI สามารถทำงานได้ในแบบอุปกรณ์เคลื่อนที่ (Rover) หรือเป็นสถานีฐาน (Base Station) ใน กรณีต้องการติดตั้งเป็นสถานีฐานเพื่อเป็นจุดอ้างอิงพิกัด จะต้องกำหนดพิกัดตำแหน่งอย่างถาวรให้กับสถานีฐาน (ต้องรังวัดค่าพิกัดที่แม่นยำล่วงหน้าด้วยวิธีการด้านการสำรวจและแผนที่) โดยสถานีฐานจะนำค่าพิกัดดังกล่าว พร้อมข้อมูลดิบจากการรังวัดดาวเทียมมาปล่อยให้กับอุปกรณ์ Rover ที่อยู่ในรัศมี 10 กิโลเมตร สามารถนำค่า ไปอ้างอิงและปรับค่าความถูกต้องตามเทคนิค RTK ได้ ทำให้อุปกรณ์ Rover มีความละเอียดของพิกัดอยู่ใน ระดับต่ำกว่าเมตรหรือไม่กี่เซ็นติเมตร

| กำหนดประเภทการใช้งาน PANTAI<br><ul> <li>เป็นอุปกรณ์ Rover</li> <li>เป็นสถานีฐาน (Base Station)</li> </ul> | ตั้งค่าวิธีการปล่อยค่าแก้<br>● ปล่อยค่าแก้โดยใช้ TCP Server<br>● ส่งต่อค่าแก้ไปยังเซิร์ฟเวอร์ NTRIP Caster<br>หมายเลขไอพีของเซิร์ฟเวอร์ NTRIP Caster : |
|----------------------------------------------------------------------------------------------------|----------------------------------------------------------------------------------------------------|
|                                                                                                    | หมายเลข Port :                                                                                                    |
| ตั้งค่าวิธีการปล่อยค่าแก้                                                                                 | ค่า Mount Point :                                                                                                    |
| ปล่อยค่าแก้โดยใช้ TCP Server                                                                              | ค่ารหัสผ่าน :                                                                                                    |
| ส่งต่อค่าแก้ไปยังเชิร์ฟเวอร์ NTRIP Caster                                                                 | ค่า String :                                                                                                    |
| หมายเลข เอพบจจุบน :<br>192.168.1.xx                                                                       | RTCM3.0;1001,1004,1027,1005,1006,1008,<br>1012,1013,1019,1020,1033                                                                                     |
| หมายเลข Port :<br>2101                                                                                    |                                                                                                    |
| 2101                                                                                                    | บันทึกค่า                                                                                                    |
| บันทึกค่า                                                                                                 |                                                                                                    |

ทำการเลือกวิธีการปล่อยค่าแก้ซึ่ง PANTAI สามารถรองรับได้ 2 วิธีกล่าวคือ

วีธีที่ 1) PANTAI ปล่อยค่าแก้เองโดยจำลองตัวเองเป็น TCP Server วิธีนี้เหมาะกับกรณีที่ Rover ไม่สามารถ เชื่อมต่อไปยังเซิร์ฟเวอร์ปล่อยค่าแก้ (NTRIP Caster) ได้โดยตรง เช่นไม่สามารถเชื่อมต่อกับโครงข่าย อินเตอร์เน็ตได้ อย่างไรก็ตาม การตั้งสถานีฐานเองแต่วิธีการนี้ไม่เหมาะกับการใช้สถานีแบบถาวรที่ต้องการ ปล่อยค่าแก้ให้หน่วยงานอื่นๆ

- กรณีเลือกแบบปล่อยค่าแก้เอง จะต้องทำการกำหนดหมายเลขไอพีและ Port เพื่อให้ Rover สามารถเชื่อมต่อเข้ามารับค่าแก้ได้

# หากมีเซิร์ฟเวอร์ที่ติดตั้งเพื่อรับค่าแก้ไปประมวลผล แนะนำให้ใช้วิธีที่ 2

วีธีที่ 2) PANTAI ส่งต่อค่าแก้เข้าสู่เซิร์ฟเวอร์ NTRIP Caster โดยต้องทราบข้อมูลจากผู้ให้บริการเซิร์ฟเวอร์ดังนี้

- 1) หมายเลขไอพี ของ NTRIP Caster
- 2) หมายเลข Port ของ NTRIP Caster
- 3) ค่า Mount Point ค่านี้เราเป็นผู้กำหนดเอง และจะไปปรากฏที่ NTRIP Caster table
- 4) ค่ารหัสผ่าน ค่ารหัสผ่าน NTRIP Caster จะเป็นผู้กำหนด
- 5) ค่า String เพื่อกำหนด RTCM Message type ที่ต้องการปล่อยออกไปยัง NTRIP Caster ตามความ ต้องการที่จะใช้

<u>หมายเหตุ</u> การส่งค่าแก้ไปที่เซิร์ฟเวอร์ NTRIP Caster จะต้องปรึกษากับผู้ให้บริการ เช่น สทอภ. ก่อน

#### ตัวอย่างโปรเจคการควบคุมยานอัตโนมัติ

การทดลองนี้จะยกตัวอย่างกรณีที่เราต้องการโปรแกรมให้ยานอัตโนมัติเดินทางจากตำแหน่งพิกัดที่อยู่ ปัจจุบัน (Home) ไปยังพิกัดที่กำหนดตามรูปที่ 1 นั้น ยานอัตโนมัติจะนำค่าพิกัดปัจจุบันซึ่งได้รับจากจีพีเอส และค่าพิกัดปลายทางมาทำการคำนวณหาทิศทางหรือที่นิยมเรียกว่า "แบริ่ง" และระยะทางที่จะไป ส่วนของ การคำนวณหาค่าแบริ่ง (ตัวเลขสามหลักหน่วยเป็นองศาแสดงทิศทาง นับจาก 000 – 359 โดยที่ 000 คือทิศ เหนือ) และระยะทางนั้น โดยทั่วไปหากเป็นตำบลที่ซึ่งอยู่ห่างกันตั้งแต่ 20 กิโลเมตร หรือ 12 ไมล์ ขึ้นไปจะต้อง ใช้สมการ Haversine ซึ่งใช้หลักการของตรีโกณมิติทรงกลมในการคำนวณ เนื่องจากความโค้งของโลกมีส่วน เกี่ยวข้องด้วย แต่สำหรับกรณีของการเดินทางระยะสั้น ๆ ไม่เกิน 12 ไมล์ จะใช้วิธีการคำนวณด้วยตรีโกณมิติบน พื้นระนาบ และการใช้ทฤษฎีของพิธากอรัส ก็สามารถให้ค่าที่ใกล้เคียงความจริงได้ โดยจะต้องแปลงค่าระยะห่าง ของสองพิกัดที่เป็นองศาของ ละติจูด และลองจิจูด ให้เป็นค่าบนพิกัดฉาก (Cartesian Coordinate) ก่อน ซึ่ง เป็นการถ่ายตำแหน่งบนผิวทรงกลมลงไปบนพื้นระนาบโดยใช้วิธี การหาค่าประมาณของอิควิเรกแทงกูลาร์ (Equirectangular Approximation) และพิกัดที่นำมาเป็นตัวอย่างนั้นอยู่สูงจากเส้นศูนย์สูตรไม่เกิน ละติจูด ที่ 13 องศาเหนือ จึงได้รับอิทธิพลจากความโค้งของโลกน้อย ทำให้มีเพียงการแก้ไขความคาดเคลื่อนในการถ่าย พิกัดลองจิจูด ลงบนพื้นระนาบเท่านั้น การหาค่าประมาณของอิควิเรกแทงกูลาร์ เป็นดังสมการต่อไปนี้

$$x = (Lo_2 - Lo_1)\cos\left(\frac{La_1 + La_2}{2}\right)$$
$$y = La_2 - La_1$$

โดยที่ x คือ ระยะบนพิกัดฉากในแนวนอนมีค่าเท่ากับผลต่างของ ลองจิจูด คูณด้วย cos ของ ละติจูด เฉลี่ย y คือ ระยะบนพิกัดฉากในแนวตั้งซึ่งมีค่าเท่ากับผลต่างของ Latitude La1, La2 คือ ค่าพิกัด ละติจูด เป็นองศาของทั้ง 2 ตำบลที่ Lo1, Lo2คือ ค่าพิกัด ลองจิจูด เป็นองศาของทั้ง 2 ตำบลที่

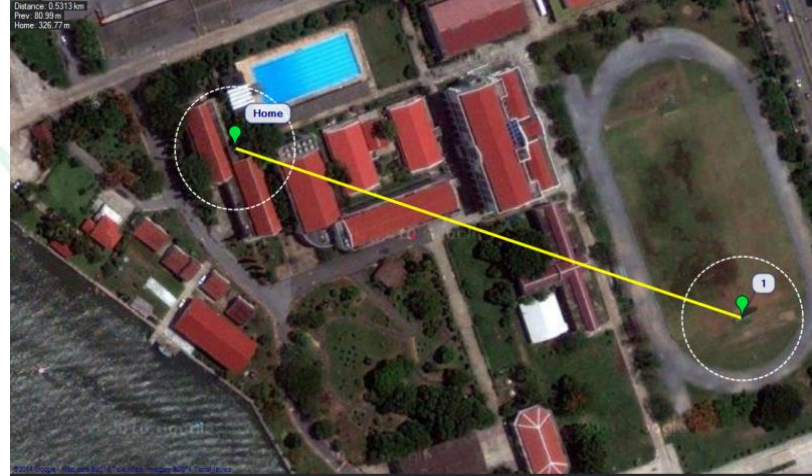

รูปที่ 1 การหาแบริ่งและระยะทางระหว่างพิกัดละติจูด/ลองจิจูด 2 จุดใด ๆ บนพื้นโลก

อาชีวะสร้างหาติ

2017

เกษตรอัจฉริยะ 2017 เมื่อได้ระยะบนพื้นระนาบ แล้วจึงทำการคำนวณหามุมแบริ่ง และระยะทางจากสมการ tangent โดยใช้ทฤษฎี

18

อาชีวะสร้างชาติ

$$b = \left[ 450 - 180 \times \left( \frac{\operatorname{atan2}(y, x)}{\pi} \right) \right] \mod 360$$
$$r = 6317 \times \sqrt{x^2 + y^2} \times 1000$$

โดยที่ b คือ แบริ่งจากยานไปยังจุดที่กำหนด atan2 คือ ฟังก์ชั่นที่ให้ค่าเป็นเรเดียนส์และมีเงื่อนไขซึ่ง พิจารณาไปตามค่าของ x, y ดังนี้

an2 = 
$$\begin{cases} \arctan\left(\frac{y}{x}\right) & , x > 0 \\ \arctan\left(\frac{y}{x}\right) + \pi & , y \ge 0, x < 0 \\ \arctan\left(\frac{y}{x}\right) - \pi & , y < 0, x < 0 \\ + \frac{\pi}{2} & , y > 0, x = 0 \\ - \frac{\pi}{2} & , y < 0, x = 0 \\ \operatorname{undefined} & , y = 0, x = 0 \end{cases}$$

m mod n คือ ฟังก์ชั่นที่ให้เศษที่เหลือจากการหารของ

r คือ ระยะจากยานไปยังจุดที่กำหนดหน่วยเป็นเมตร

ตัวเลข 6371 คือ รัศมีความโค้งของโลก

ของพิธากอรัสดังนี้

ตัวเลข 450 หมายถึง ปกติแล้วการวัดมุมองศาจะวัดทวนเข็มนาฬิกาจาก จุด 0,0 ที่แกน x แต่การวัดแบริ่ง ต้อง ย้ายจุด 0,0 ไปที่แกน y แล้ววัดมุมในทิศตามเข็มนาฬิกาดังนั้น ที่จุด (0,0) ณ แกน y คือมุม 360 + 90 = 450 องศา

สมการที่อธิบายมาทั้งหมดสามารถเขียนด้วยโปรแกรมแมทแลปได้ดังนี้

at

```
function [b,r] = bearing_range(la1,lo1,la2,lo2)
% Converse degree to radian
la1 = la1*pi/180;
la2 = la2*pi/180;
lo1 = lo1*pi/180;
lo2 = lo2*pi/180;
x = (lo2-lo1)*cos((la1+la2)/2);
y = la2-la1;
r = 6371*sqrt(x^2+y^2)*1000; % Range(metre)
b0 = 450-180/pi*atan2(y,x);
b = mod(b0,360); % Bearing(degree)
```

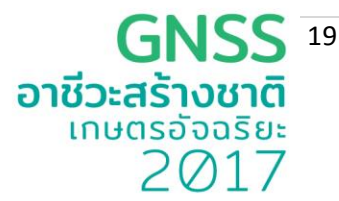

เมื่อคำนวณหาแบริ่งและระยะทางได้แล้วจึงนำข้อมูลที่ได้ไปสั่งควบคุมการหันเลี้ยว เพื่อให้หันหน้าไปยังทิศทางที่ กำหนด และเคลื่อนที่ไปเป็นระยะทางตามที่ได้คำนวณไว้ ตามตัวอย่างชุดไมโครคอนโทรลเลอร์ควบคุมยาน อัตโนมัติ ตามรูปที่ 2 การโปรแกรมเฟิร์มแวร์ในส่วนของฝั่งไมโครคอนโทรลเลอร์แสดงตามรูปที่ 3 และการ โปรแกรมในฝั่งของพีซีตามรูปที่ 4 อัลกอริทึมสำหรับการคำนวณหาแบริ่งและระยะทางอยู่ในกล่อง MATLAB Function

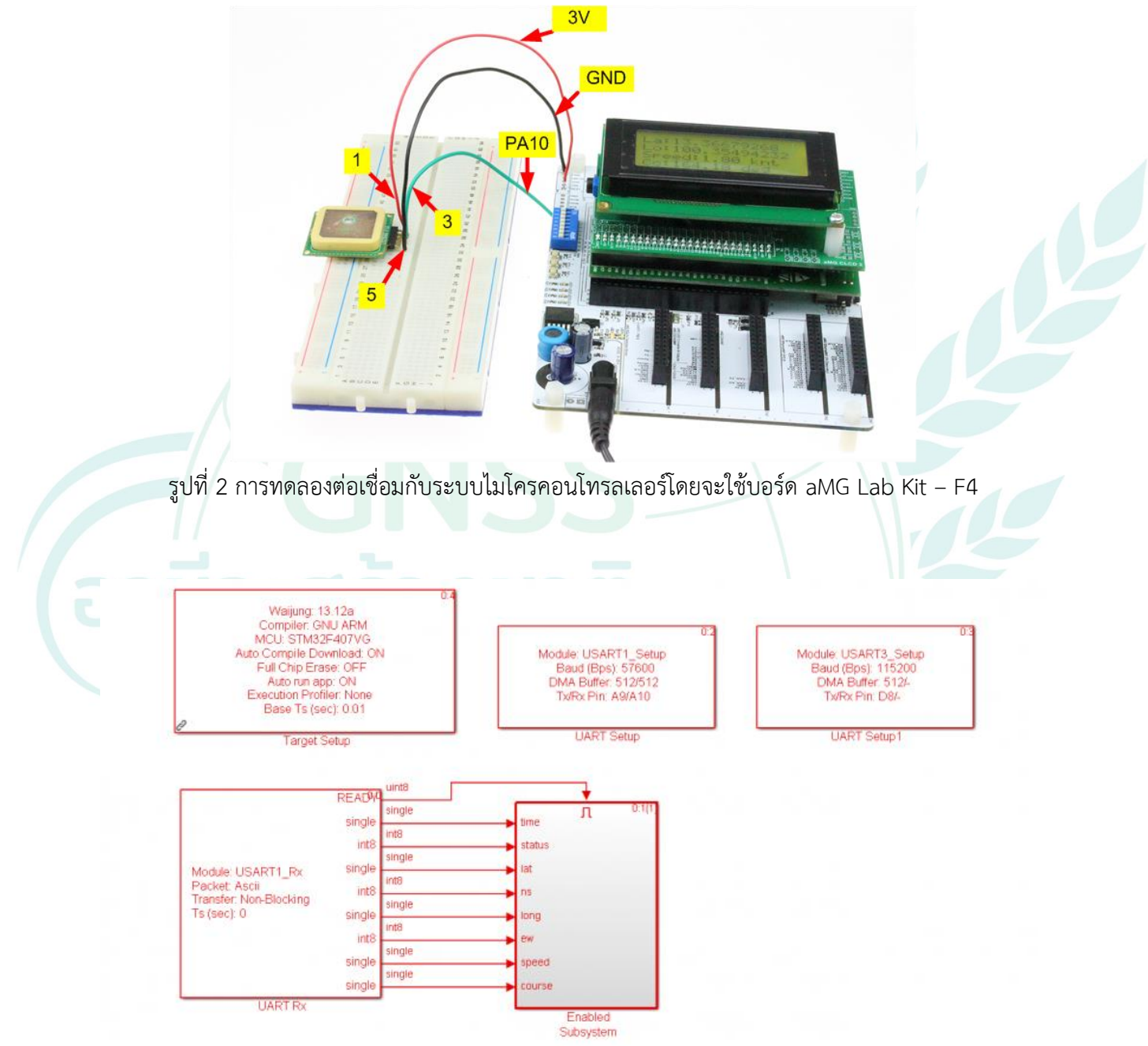

รูปที่ 3 การโปรแกรมเฟิร์มแวร์ในฝั่งของไมโครคอนโทรลเลอร์

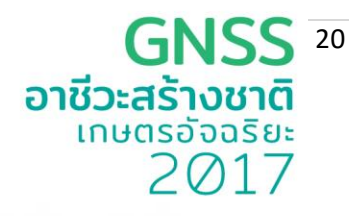

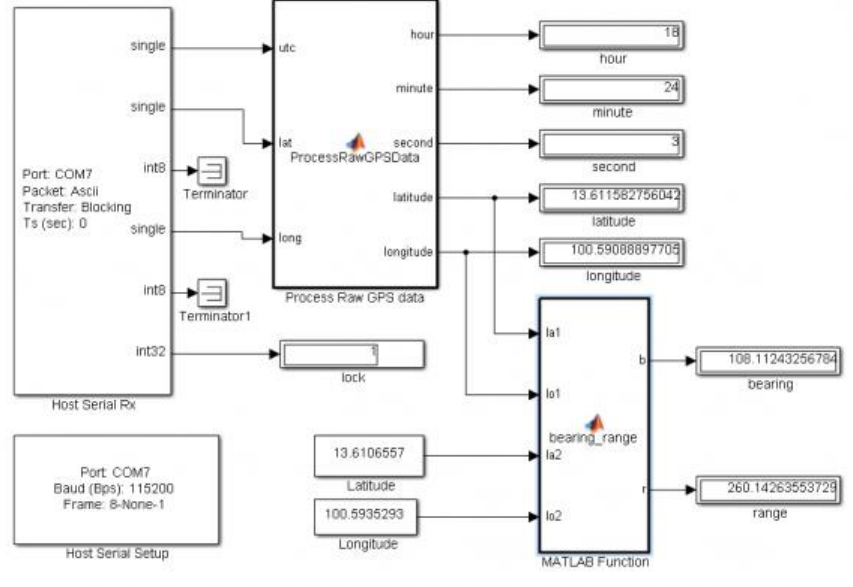

รูปที่ 4 การโปรแกรมในฝั่งของพีซี

รูปที่ 5 เป็นการทดสอบอัลกอริทึมด้วยโปรแกรม Mission Planner ซึ่งเป็นโปรแกรมที่นักพัฒนา DIY Drones นิยมใช้กัน โดยได้กำหนดระยะห่างระหว่างจุดสองจุดในแผนที่และวัดหาแบริ่งได้เท่ากับ 108 องศา ระยะทาง 265.21 เมตร ส่วนโปรแกรมที่เขียนขึ้นเองคำนวรได้แบริ่งประมาณ 108 องศา หาระยะทางได้ ประมาณ 260.14 เมตร ซึ่งถือว่ามีความถูกต้องอยู่ในเกณฑ์ที่ยอมรับได้

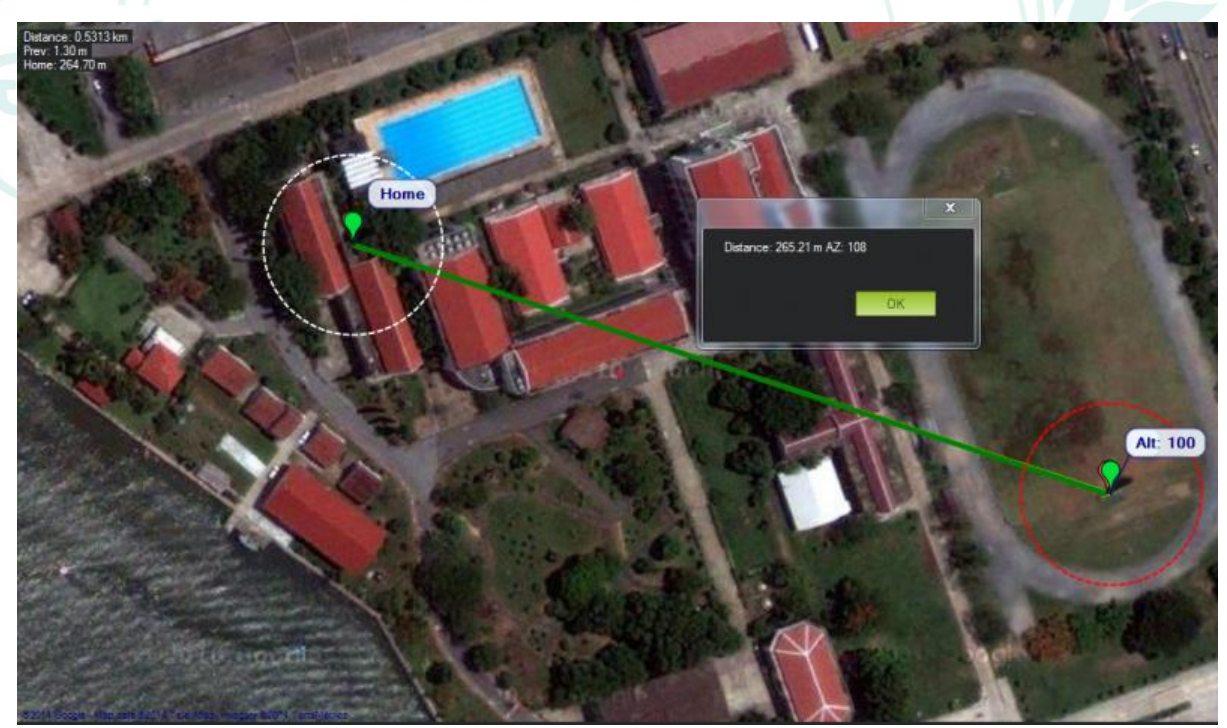

รูปที่ 5 ผลลัพธ์ที่ได้จากการคำนวณด้วยโปรแกรม Mission Planner

ที่มา http://aimagin.com/blog/gps-

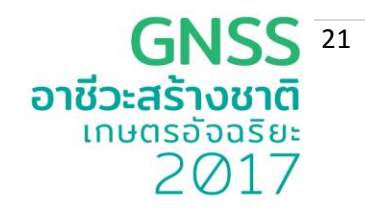

# ภาคผนวก

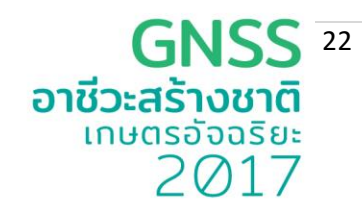

#### ภาคผนวก ก

#### โครงสร้างข้อมูล Positioning Solution File ตามมาตรฐาน RTKLIB

Positioning Solution File มีทั้งหมด 7 ฟิลด์ ดังรายละเอียดด้านล่าง (คัดลอกจากคู่มือ RTKLIB version 2.4.2)

|  | No  | Record/Field    | Description                                                           | Notes |
|--|-----|-----------------|-----------------------------------------------------------------------|-------|
|  | 1   | File header     | The lines starting with "%" are header lines. The header lines        |       |
|  |     |                 | contains some additional information or processing options as         |       |
|  |     |                 | follows.                                                              |       |
|  |     |                 | <pre>% program : program version</pre>                                |       |
|  |     |                 | % inp file : Input file path                                          |       |
|  |     |                 | % obs start: Observation data start time in GPS time                  |       |
|  |     |                 | % obs end: Observation data end time in GPS time                      |       |
|  |     |                 | % pos mode: Positioning mode option                                   |       |
|  |     |                 | % freqs: Frequencies option                                           |       |
|  |     |                 | % solution: Solution type option                                      |       |
|  |     |                 | % elev mask: Elevation mask angle option                              |       |
|  |     |                 | <pre>% snr mask: SNR mask option</pre>                                |       |
|  |     |                 | % ionos est: Ionospheric parameter estimation option                  |       |
|  |     |                 | % tropos est: Tropospheric parameters estimation option               |       |
|  |     |                 | % amb res: Integer ambiguity resolution options                       |       |
|  |     |                 | % val thres: Integer ambiguity validation option                      |       |
|  |     |                 | <pre>% ref pos: position of the antenna of the base station</pre>     |       |
|  |     |                 |                                                                       |       |
|  | 2   | Field indicator | Field indicator starting with "%" line follows after File header.     |       |
|  |     |                 | To recognize the field formats, RTKLIB uses these lines. Do not       |       |
|  |     |                 | delete them.                                                          |       |
|  | 3   | Solution body   | Solution body consists of the following fields.                       |       |
|  |     |                 | The field contents are varied according to the positioning options.   |       |
|  | (1) | Time            | The epoch time of the solution indicating the true receiver signal    |       |
|  |     |                 | reception time (not indicates the time by receiver clock). The format |       |
|  |     |                 | is varied to the options.                                             |       |
|  |     |                 | vvvv/mm/dd HH:MM:SS.SSS :                                             |       |
|  |     |                 | Calendar time in GPST. UTC or IST. the time system is indicated in    |       |
|  |     |                 | Field indicator                                                       |       |
|  |     |                 |                                                                       |       |
|  |     |                 | WWWW SSSSSSS.SSS :                                                    |       |
|  |     |                 | GPS week and TOW (time of week) in seconds.                           |       |
|  | (2) | <b>D</b> ·      | ma , a , a , a ,                                                      |       |
|  | (2) | Keceiver        | The rover receive antenna or marker position estimated varied         |       |
|  |     | D               | 4 · · · · · · · · · · · · · · · · · · ·                               |       |

|     |                               | ē                                                                                                    | <b>GNS</b><br>ว <b>าชีวะสร้างช</b> า<br>เกษตรอัจฉรั<br>201 | ร<br>โยะ<br>7 |
|-----|-------------------------------|----------------------------------------------------------------------------------------------------|------------------------------------------------------------|---------------|
| No  | Record/Field                  | Description                                                                                                    | Notes                                                      |               |
|     |                               | +ddd.ddddddd +ddd.dddddd hhhh.hhhh;<br>Latitude, longitude in degrees and height in m. Minus value means                | 3                                                          |               |
|     |                               | south latitude or west longitude. The height indicates ellipsoidal or<br>geodetic according to the positioning options. | c                                                          |               |
|     |                               | +ddd mm ss.sss +ddd mm ss.sss hhhh.hhhh:                                                                                |                                                            |               |
|     |                               | Latitude, longitude in degree, minute and second and height in m.                                                       |                                                            |               |
|     |                               | +xxxxxxxxx.xxxx +yyyyyyyyyyyyyyy +zzzzzzzzzzzzzzzzz                                                                     |                                                            |               |
|     |                               | X/Y/Z components of ECEF frame in m.                                                                                    |                                                            |               |
|     |                               | +eeeeeeeeeeeeeeeeeeeeeeeeeeeeeeeeeeeee                                                                                  |                                                            |               |
|     |                               | E/N/U components of baseline vector in m. The local coordinate is                                                       |                                                            |               |
|     |                               | referenced to the rover position.                                                                                       |                                                            |               |
| (3) | Quality flag                  | The flag which indicates the solution quality.                                                                          |                                                            |               |
|     | (Q)                           | 1 : Fixed, solution by carrier-based relative positioning and the                                                       |                                                            |               |
|     |                               | integer ambiguity is properly resolved.                                                                                 |                                                            |               |
|     |                               | <sup>2</sup> : Float, solution by carrier-based relative positioning but the                                            |                                                            |               |
|     |                               | integer ambiguity is not resolved.                                                                                      |                                                            |               |
|     |                               | 3 : Keserved                                                                                                    |                                                            |               |
|     |                               | 4 : DGPS, solution by code-based DGPS solutions or single point                                                         |                                                            |               |
|     |                               | positioning with SBAS corrections                                                                                       |                                                            |               |
|     | 1/                            | Single, solution by single point positioning                                                                            |                                                            |               |
| (4) | Number of<br>valid satellites | The number of valid satellites for solution estimation.                                                                 |                                                            |               |
| (5) | Standard                      | The estimated standard deviations of the solution assuming a prior                                                      | i                                                          |               |
|     | deviations                    | error model and error parameters by the positioning options.                                                            |                                                            |               |
|     | (sdn, sde, sdu,               | The sdn, sde or sdu means N (north), E (east) or U (up)                                                                 |                                                            |               |
|     | sdne, sdeu,                   | component of the standard deviations in m. The absolute value o                                                         | f                                                          |               |
|     | sdun)                         | sdne, sdeu or sdun means square root of the absolute value of NE                                                        | ,                                                          |               |
|     |                               | EU or UN component of the estimated covariance matrix. The sign                                                         |                                                            |               |
|     |                               | represents the sign of the covariance. With all of the values, user car                                                 | ı                                                          |               |
|     |                               | reconstruct the full covariance matrix.                                                                                 |                                                            |               |
| (6) | Age of                        | The time difference between the observation data epochs of the                                                          | 9                                                          |               |
|     | differential<br>(age)         | rover receiver and the base station in second.                                                                          |                                                            |               |
| (7) | Ratio factor                  | The ratio factor of "ratio-test" for standard integer ambiguity                                                         |                                                            |               |
|     | (ratio)                       | validation strategy. The value means the ratio of the squared sum o                                                     | f                                                          |               |
|     |                               | the residuals with the second best integer vector to with the best                                                      | t                                                          |               |
|     |                               | integer vector.                                                                                                    |                                                            |               |